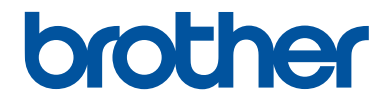

# かんたん操作ガイド

# MFC-J1605DN

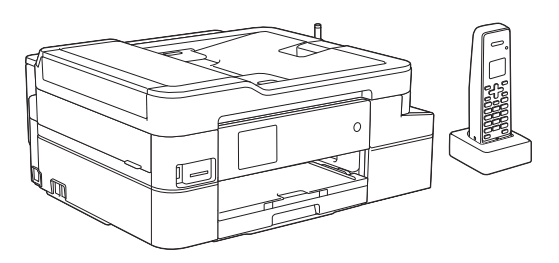

本書はいつでも手に取って見ることができるように、本製品の近くに置いてください。

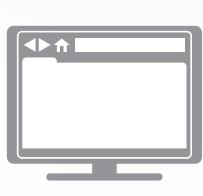

ユーザーズガイド応用編 パソコン活用&ネットワーク 本書で説明されていない機能、および仕様情報については「ユーザーズガイド応用編」または「ユー ザーズガイドパソコン活用&ネットワーク」をご 覧ください。 support.brother.co.jp/j/d/b4m2/

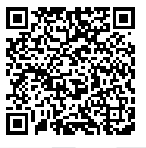

## マニュアルの構成

| 名前                         | 内容                                                                                                    | 場所                               |
|----------------------------|----------------------------------------------------------------------------------------------------|----------------------------------|
| 安全にお使いいただくた<br>めに          | このガイドをはじめにお読みください。本製<br>品の設定を行う前に「安全にお使いいただく<br>ために」をお読みください。商標や法的制限<br>事項についてはこのガイドを参照してくださ<br>い。         | 印刷物/製品付属                         |
| かんたん設置ガイド                  | 本製品の設置方法、お使いの OS や接続方式<br>でのドライバーおよびソフトウェアのインス<br>トール方法について説明しています。                                        | 印刷物/製品付属                         |
| かんたん操作ガイド                  | パソコンからの印刷、デジカメプリント、ス<br>キャン、コピー、ファクスの基本的な操作方<br>法と、本製品のお手入れについて説明してい<br>ます。トラブルシューティングのヒントを参<br>照してください。   | 印刷物またはブラザ<br>ーインストール CD/<br>製品付属 |
| ユーザーズガイド 応用編               | かんたん操作ガイドで説明していない機能に<br>ついて説明しています。本製品が持つ便利な<br>機能を最大限に使いこなしてください。                                         | サポートサイト <sup>1</sup>             |
| ユーザーズガイド パソコ<br>ン活用&ネットワーク | 本製品をパソコンとつないでプリンターやス<br>キャナーとして使うときの操作方法につい<br>て、詳しく説明しています。                                               |                                  |
|                            | また、本製品を手動でネットワークに接続す<br>るときの設定方法や、ネットワークに関して<br>困ったときの対処方法、クラウド接続、モバ<br>イル機能やモバイルプリント&スキャンにつ<br>いて説明しています。 |                                  |

1 <u>support.brother.co.jp/j/d/b4m2/</u>にアクセスしてください。

## 最新のドライバー/ファームウェアの更新について

サポートサイト(<u>support.brother.co.jp</u>)にアクセスし、お使いのモデルの**ソフトウェアダウンロード**ページから最新のドライバーをダウンロードしてお使いください。また、製品を最新に保つため、最新のファームウェアをダウンロードすることをお勧めします。

©2018 Brother Industries, Ltd. All rights reserved.

## 問題やご質問がありますか?サポートサイトのよく あるご質問(Q&A)や動画をご覧ください。

サポートサイト(<u>support.brother.co.jp</u>)にアクセスし、お使いのモデルの**よくあるご質問 (Q&A)** ページをご覧ください。

- ・色々な方法で検索できます
- ・質問に関連する情報を表示します
- ・お客様の声をもとに定期的に更新しています

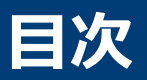

| 1 | ご使用の前に                                                                             | 1                          |
|---|------------------------------------------------------------------------------------|----------------------------|
|   | 操作パネル                                                                              | 1                          |
|   | ホーム画面                                                                              | 2                          |
|   | タッチパネルの操作                                                                          | 3                          |
|   | 操作パネル(子機)                                                                          | 4                          |
|   | 画面(子機)                                                                             | 6                          |
|   | 子機の設置場所                                                                            | 6                          |
|   | 日時を設定する                                                                            | 6                          |
|   | 音量を設定する                                                                            | 7                          |
| 2 | 紙の取り扱い                                                                             | 9                          |
| 4 | 用紙をセットする                                                                           | 9                          |
|   | 用紙サイズと用紙タイプを変更する                                                                   | 10                         |
|   | 原稿のセット                                                                             | 10                         |
| 2 | プリント                                                                               | 12                         |
|   | パソコンから印刷する<br>印刷する(Windows <sup>®</sup> )<br>印刷する(Mac)<br>いろいろな印刷<br>はがき(年賀状)に印刷する | 12<br>12<br>12<br>12<br>13 |
| Λ | コピー                                                                                | 14                         |
|   | コピーする                                                                              | 14                         |
|   | 設定を変えてコピーするには                                                                      | 14                         |
| 5 | スキャン                                                                               | 15                         |
| J | スキャンの前に                                                                            | 15                         |
|   | パソコンからのスキャン                                                                        | 15                         |
|   | スキャンしたデータをパソコンに保存する                                                                | 15                         |
| 6 | デジカメプリント                                                                           | 16                         |
| 0 | 写真をプリントする<br>メディア内の写真を見る/プリントする<br>印刷設定について                                        | 16<br>16<br>16             |
| 7 | 電話                                                                                 | 17                         |
|   | 通話の前に                                                                              | 17                         |

|   | 保留/着信メロディを設定する                                          | 17       |
|---|---------------------------------------------------------|----------|
|   | 電話/ファクス回線種別を設定する                                        | 17       |
|   | 留守モードと在宅モード                                             | 17       |
|   | 電話とファクスの受け方を設定する                                        | 18       |
|   | 呼出ベル回数を設定する                                             | 18       |
|   | 再呼出の設定をする                                               | 18       |
|   | ファクスを受信するときに着信音を鳴らさない(無鳴動受信)                            | 19       |
|   | 電話をかける                                                  | 20       |
|   | 電話を受ける                                                  | 20       |
|   | 通話を保留にする                                                | 20       |
|   | 通話を録音する                                                 | 20       |
|   | 電話帳に登録する                                                | 21       |
|   | 雷話帳を利用する                                                | 22       |
|   | 電晶板で19779で1                                             | 22<br>22 |
|   |                                                         |          |
|   | いろいろな電話のかけ方                                             | 23       |
|   | 子機を置いたままかける(スピーカーホン)                                    | 23       |
|   | ノッシュホンサーヒ人を利用する                                         | 23       |
|   | 人ビーカーホン通話に切り替える                                         | 23       |
|   | 文祜百貝で祠即90                                               | 23       |
|   | 内相品て一下で設定する                                             | 24       |
|   | 電話を取り次ぐ                                                 | 24       |
|   | 用件で仏えりに电話で取り入く                                          | 24       |
|   | 内線通話をする                                                 | 24       |
|   | 3人で同時に話す                                                | 25       |
|   | かかってきた電話を拒否する                                           | 25       |
|   | 通話前に電話を拒否する                                             | 25       |
|   | 通話中に電話を拒否する                                             | 26       |
|   | ナンバーディフプレイサービフを利田する                                     | 26       |
|   | うつべうイベンレイシーとべきが用する                                      | 20<br>26 |
|   | 省 信約 5 5 5 6 5 5 5 5 5 5 5 5 5 5 5 5 5 5 5              | 20<br>27 |
|   | キャッチホンを利用する                                             | 27       |
|   | キャッチホン・ディスプレイサービスを利用する                                  |          |
| 0 | 留守番機能                                                   |          |
| Ō |                                                         |          |
|   | 留守番機能の設定                                                | 29       |
|   | メッセーンの録首時間を設定する                                         | 29       |
|   | 心合メツセーンを球首9るの空得エーク たいマオス                                |          |
|   |                                                         |          |
|   | 留守 番 機 能 を セット/ 解除 する                                   |          |
|   | 留<br>す<br>雷<br>微<br>形<br>を<br>で<br>ツ<br>ト<br>9<br>る<br> |          |
|   | 宙寸笛(滅形で) 件は 9 の                                         | 31<br>24 |
|   | 田り球グツビーンでHII/RAYの<br>音声メッヤージを確認すス                       | ວາ<br>ຂາ |
|   | ロア ハ ノ ヒ ・ ノ ヒ 唯 吣 ッ マ                                  |          |

| 9 | ファクス                                            | 33             |
|---|-------------------------------------------------|----------------|
| Ŭ | ファクスの前に<br>発信元を登録する                             |                |
|   | ファクスを送る                                         |                |
|   | 複数の相手先に同じファクスを送る(同報送信)                          |                |
|   | みるだけ受信<br>みるだけ受信をオンにする<br>画面で新着ファクスを見る          | 35<br>35<br>35 |
|   | ファクスレポート                                        |                |
| Δ | 日常のお手入れ                                         | 38             |
|   | 印刷品質をチェックする                                     |                |
|   | 罫線ずれ、文字ぶれを改善する                                  |                |
|   | 給紙ローラーを清掃する                                     |                |
|   | インク残量を確認する                                      | 40             |
| R | こんなときは                                          | 42             |
| D | こんなときは                                          | 42             |
|   | 画面にメッセージが表示されたときは                               | 43             |
|   | 子機のバッテリーを交換する<br>使用済み電池の届け出                     | 50<br>50       |
|   | 本製品を初期状態に戻す<br>リセット機能の概要                        | 51             |
|   | 子機の個人情報を消去する                                    | 51             |
|   | 子機を増設する/登録抹消する                                  |                |
| С | 付録                                              | 53             |
| U | 文字入力について                                        | 53             |
|   | 消耗品のご案内                                         | 55             |
|   | アフターサービスのご案内<br>製品登録<br>各種サポート情報<br>ブラザーコールセンター |                |
|   | ランラーゴールビンラー                                     |                |

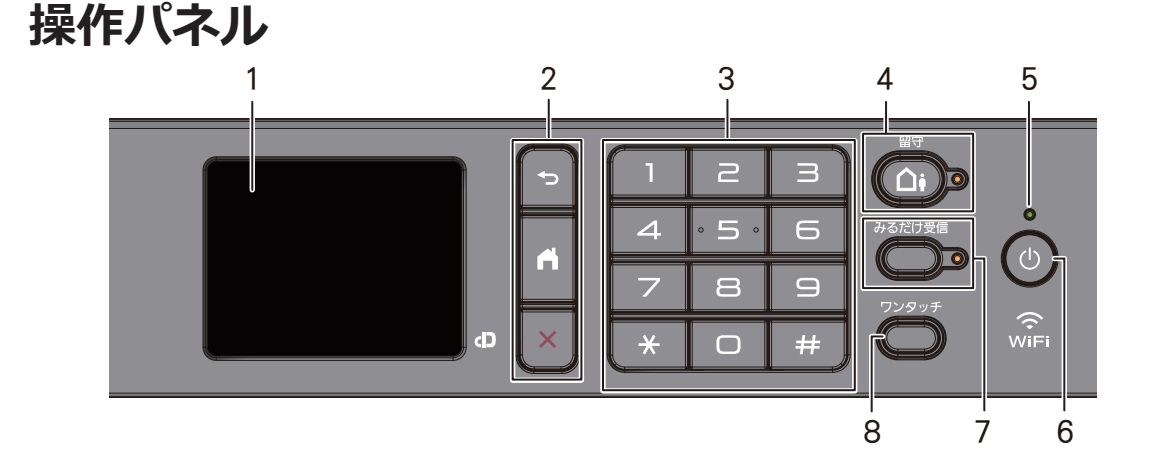

- タッチパネル液晶ディスプレー(LCD) 画面に直接タッチして各設定を行います。
- 2. メニューボタン

∽ (戻る)

前のメニューに戻るときに押します。

(ホーム)

ホーム画面に戻るときに押します。

## 🗙 (キャンセル)

処理中の動作を中止するときに押しま す。

3. ダイヤルパッド

ダイヤルするときや各種設定の数値入力 時に使用します。

4. 留守ボタン/LED ランプ

留守モードにするときにボタンを押しま す。留守モードにすると、LED が点灯しま す。留守モード中に新しく録音された音 声メッセージがあるときは、LED が点滅し ます。

5. LED インジケーター

製品の状態に応じて LED が点灯します。

スリープモードになっている場合は、LED が点滅します。

## 6. 🕛 電源ボタン

()を押して、本製品の電源を入れます。

●を長押しして、本製品の電源を切ります。画面上に[電源をオフにします]と表示され、数秒間経ってから製品の電源が切れます。

・
を使って電源をオフにした場合、印刷
品質を維持するために定期的にプリント
ヘッドのクリーニングが行われます。プ
リントヘッドを長持ちさせ、インク効率を
良くし、印刷品質を維持するため、本製品
は常時電源に接続しておいてください。

## 7. みるだけ受信ボタン/LED ランプ

「みるだけ受信」が設定されている場合、 ファクスを受信すると LED が点滅して知 らせます。ボタンを押すと、ファクスを見 ることができます。

## 8. ワンタッチボタン

よく使う機能の設定条件を登録し、ワンタ ッチで呼び出せるようにします。

ワンタッチボタンの登録、呼び出しについ て詳しくは、⇒ユーザーズガイド 応用編 「ショートカットを登録する」

## ホーム画面

◀または▶を押すと、ホーム画面を切り替える ことができます。

ホーム画面からは、Wi-Fi<sup>®</sup>設定、ショートカット、インク残量および設定画面を表示することができます。

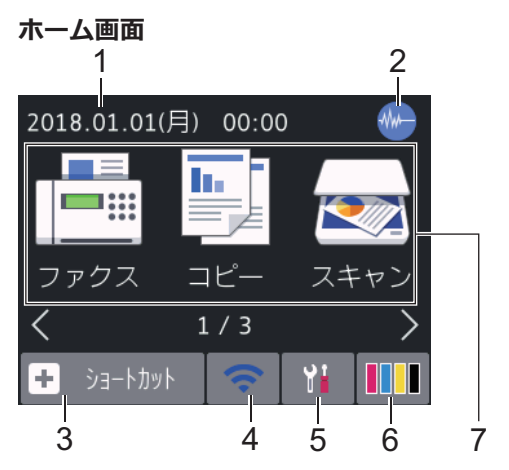

製品が待機状態の場合、ホーム画面に製品の状態が表示されます。この画面が表示されているとき、製品は次の操作の準備ができている状態です。

#### 1. 日付と時刻

本製品に設定された日付と時刻が表示されます。

#### 2. 🐠 静音モード

このアイコンは、[静音モード]が[オン]に 設定されているときに表示されます。

静音モードでは、印刷時の音を軽減するこ とができます。静音モードが有効なとき は、印刷速度が遅くなります。

3. **+** [ショートカット]

ファクス送信、コピー、スキャン、クラウ ド接続機能など、よく使用する機能のショ ートカットを作成します。  3つのショートカット画面があります。
 各画面で4つのショートカットを登録 することができます。

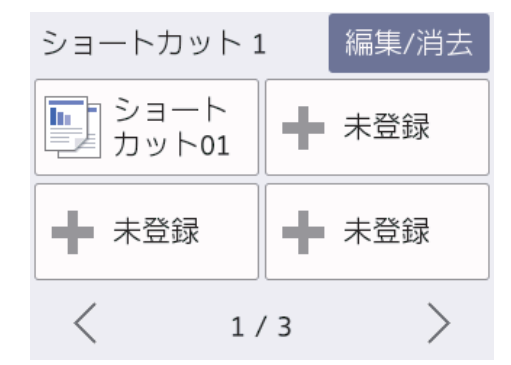

4. 🥱 無線 LAN 状態

下記の表中の各アイコンは、無線ネットワ ークの状態を示しています。

| WiFi | お使いの製品は無線 LAN アクセス<br>ポイントまたはルーターに接続さ<br>れていません。       |
|------|--------------------------------------------------------|
|      | このボタンを押して、無線設定を変<br>更します。詳しい説明は「かんたん<br>設置ガイド」をご覧ください。 |
|      | 無線ネットワークに接続していま<br>す。                                  |
|      | 各ホーム画面に3段階のインジケ<br>ータが表示され、現在の無線信号の<br>強さをあらわします。      |
|      | 無線 LAN アクセスポイントまたは<br>ルーターを検出できません。                    |
|      | 無線設定が無効になっています。                                        |
| ~    |                                                        |

無線 LAN 状態ボタンを押すと、無線の設定をすることができます。

 「メニュー」
 押すと[メニュー]にアクセスすることが できます。

## 6. [インク]

使用可能なインクの残量を表示します。 押すと[インク]メニューにアクセスする ことができます。

インクカートリッジの寿命が近づくか、または問題が起きると、インクの各色にエラ ーアイコンが表示されます。

7. モード:

押すと各モードに切り替わります。

[ファクス] /[コピー] /[スキャン] /[デジ カメプリント] /[クラウド] /[お役立ちツ ール] /[年賀状アプリ] /[ソフトウェアダウンロー ド]

[クラウド]と[お役立ちツール]について 詳しくは、ユーザーズガイドパソコン活用 &ネットワークをご覧ください。

8. お知らせアイコン

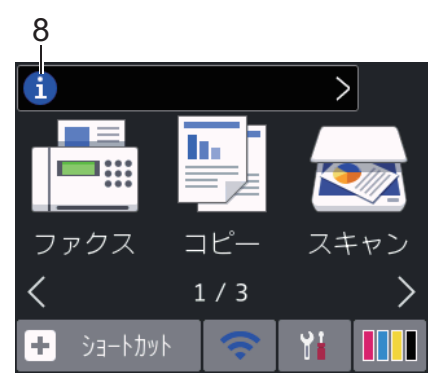

[ブラザーからのお知らせ]や[ファームウ ェア更新通知]を[オン]に設定すると、ブ ラザーからの新着のお知らせが表示され ます。

(インターネット接続が必要となり、通信 料金がかかります。)

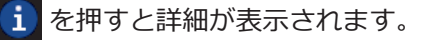

9. 警告アイコン

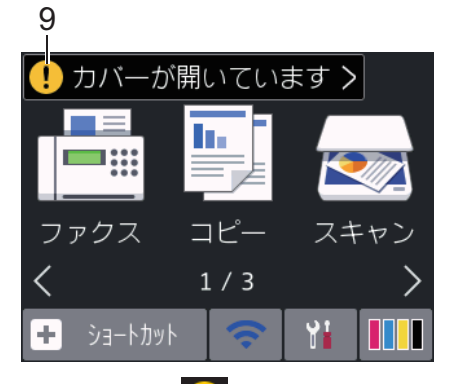

警告アイコン !! は、エラーまたはメンテ ナンスメッセージがあるときに表示され ます。詳細を見るには !! を押し、 X を 押すとホーム画面に戻ります。

## タッチパネルの操作

画面を指で押して操作します。オプションを 表示させ、選択するには、画面上の ◀▶ または ▲ ▼ を押してその方向に画面を送ります。

## 重要

ペンや針等のとがったもので画面を押さない でください。製品が損傷するおそれがありま す。

## お願い

Ø

電源コードを差し込んだ直後、または電源を入 れた直後は、すぐには画面に触らないでくださ い。エラーを起こすおそれがあります。

本製品は ARPHIC TECHNOLOGY CO., LTD.のフォントを採用しています。

## 操作パネル(子機)

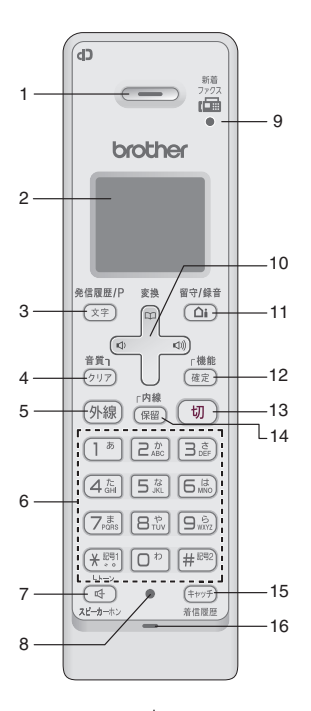

#### 1. 受話口

通話中に耳にあて、ここから声を聞きま す。

#### 2. 画面

子機の状態やメニュー項目、メッセージな どを表示します。

 再ダイヤル/発信履歴/文字切替/ポーズ入 カボタン

#### 待機中

最近かけた相手 (最大 10 件)を検索し、 ダイヤルします。

#### 文字入力中

入力文字の種類(英・カナ・かな)を切 り替えます。

#### ダイヤル中/ 電話帳登録中

ポーズ(約3秒の待ち時間)を入力しま す。

#### 通話中

「ツー音」が鳴っているときに押して、 最後にかけた相手に発信します。(リダ イヤル) 4. クリア/ 音質ボタン

#### 文字入力中

文字を消去します。

#### 通話中

相手の声の聞こえかたを調整すること ができます。長押しすると内緒話モー ドになり、小さい声での会話が可能にな ります。

#### メニュー操作中

[再生/消去]メニューおよび[留守番設 定]メニューの操作中に押すと、1つ前 の画面に戻ることができます。

#### 5. 外線ボタン

電話をかけるときや受けるときに押しま す。電話がかかってくると点滅します。

#### 6. ダイヤルパッド

ダイヤルするときや文字や記号を入力す るときに押します。

(★諤)

ー時的にプッシュホンサービス (トーン 信号によるサービス) に切り替えること ができます。

#### 7. スピーカーホンボタン

子機を持たずに通話したいときに押しま す。通話中に押すと通常の通話に切り替 わります。

8. 充電ランプ

充電中は点灯します。

9. ファクス受信ランプ

ファクスを受信すると点滅して知らせま す。

10. マルチセレクトボタン

#### 機能設定中

「上下」を押して項目を選択します。

## 電話帳ボタン

#### 待機中

「上下」を押して電話帳を開きます。

#### 文字入力中

「上下」を押すと漢字変換ができま す。

## 音量ボタン

「左右」を押して着信音量、受話音量、 スピーカー音量を調整します。

#### 文字入力中

カーソルを移動します。

11. 留守/ 録音ボタン

待機中(電話がかかってきたときに子機を 取る前を含む)

留守モードのオン/オフを切り替えま す。留守モードの解除時、留守中に入っ たメッセージが自動的に再生されます。 留守モード中は点灯、留守中に録音され たメッセージがあるときは点滅して知 らせます。

#### 外線通話中

会話の録音を開始します。

#### 12. 機能/ 確定ボタン

#### 待機中

子機のメニュー操作(機能設定)を開始 するときと、設定内容を確定するときに 押します。

#### 着信中

電話を取る前に押すと、相手と話さずに 通話拒否(おことわり)ができます。

#### 通話中

通話拒否 (おことわり) またはファクス 受信をするときに押します。

#### 13. 切ボタン

電話を切るとき、メニュー操作を中止する ときに押します。

#### 14. 内線/ 保留ボタン

内線通話、外線保留にするときに押しま す。

#### 15. キャッチ/ 着信履歴ボタン

キャッチホンを使うとき、着信履歴を表示 するときに押します。

※これらの機能を利用するためには、電話 会社とのキャッチホン機能およびナンバ ーディスプレイ機能の契約が必要となり ます。

#### 16. マイク(送話口)

子機を持って通話するときやスピーカー ホンで通話するときに使用します。

## 画面(子機)

#### -非接続中/各種設定中-

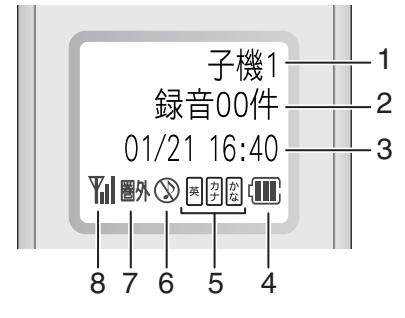

※上図の表示は、すべてが同時に 出るわけではありません。

一外線接続中一

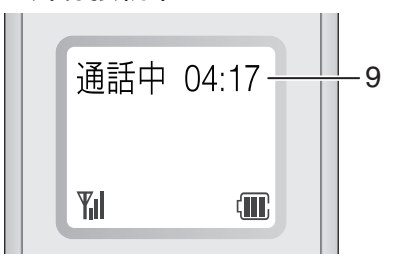

- 1. 内線番号(子機名)
- 2. メモリー内の留守録メッセージおよび録 音した会話の保存件数
- 3. 日時表示
- 4. バッテリーの残量の目安

〈バッテリー残量の目安〉

| ▋:20%以上 | 🔳:20%未満 |
|---------|---------|
| ▋:10%未満 | □: 要充電  |

5. 現在入力できる文字の種類

文字種は (文字) を押して切り替えます。

- 図: **ひらがな(全角)**と、変換キーを使用することに より漢字および記号が入力できます。
- P: カタカナ(半/全角)および記号が入力できます。
- B
  F
  F
  F
  F
  F
  F
  F
  C
  C
  C
  C
  C
  C
  C
  C
  C
  C
  C
  C
  C
  C
  C
  C
  C
  C
  C
  C
  C
  C
  C
  C
  C
  C
  C
  C
  C
  C
  C
  C
  C
  C
  C
  C
  C
  C
  C
  C
  C
  C
  C
  C
  C
  C
  C
  C
  C
  C
  C
  C
  C
  C
  C
  C
  C
  C
  C
  C
  C
  C
  C
  C
  C
  C
  C
  C
  C
  C
  C
  C
  C
  C
  C
  C
  C
  C
  C
  C
  C
  C
  C
  C
  C
  C
  C
  C
  C
  C
  C
  C
  C
  C
  C
  C
  C
  C
  C
  C
  C
  C
  C
  C
  C
  C
  C
  C
  C
  C
  C
  C
  C
  C
  C
  C
  C
  C
  C
  C
  C
  C
  C
  C
  C
  C
  C
  C
  C
  C
  C
  C
  C
  C
  C
  C
  C
  C
  C
  C
  C
  C
  C
  C
  C
  C
  C
  C
  C
  C
  C
  C
  C
  C
  C
  C
  C
  C
  C
  C
  C
  C
  C
  C
  C
  C
  C
  C
  C
  C
  C
  C
  C
  C
  C
  C
  C
  C
  C
  C
  C
  C
  C
  C
  C
  C
  C
  C
  C
  C
  C
  C
  C
  C
  C
  C
  C
  C
  C
  C
  C
  C
  C
  C
  C
  C
  C
  C
  C
  C
  C
  C
  C
  C
  C
  C
  C
  C
  C
  <
- 6. 着信音量 OFF

着信音量を OFF に設定しているときに表 示されます。

7. 圏外

電波の届かない場所にいるときに表示さ れます。

#### 8. 電波状態

通話中の電波の状態を表示します。

#### 9. 外線接続時間

外線接続時間の目安(相手につながってからの時間ではなく子機の(外線)を押してからの経過時間)を表示します。

## 子機の設置場所

子機(充電器)を設置するときは、以下のよう な点に注意してください。

親機のアンテナを立ててください。

アンテナを立てていないと、電波の届く距 離が短くなったり、雑音が入ることがあり ます。

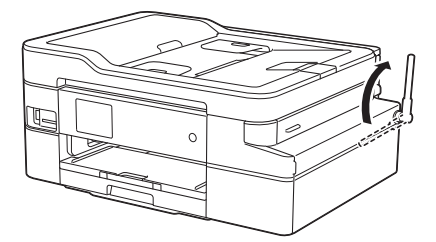

- ・親機から障害物のない直線距離で約 100m 以内のところでお使いください。マンショ ンなど鉄筋コンクリートの建物内や金属製 の扉・家具の近くなど、周辺の環境によっ ては電波の届く範囲が短くなることがあり ます。
- 子機は親機や他の子機から離して(推奨 3m 以上)設置してください。

## 日時を設定する

画面に日付と時刻が表示されます。現在の日時とずれている場合は、再設定してください。 発信元登録がしてあれば、ファクスを送信した ときに日時が印刷されます。

親機の場合

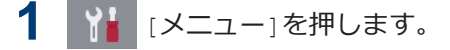

2 🕜 [時計セット]を押します。

- 3 [日付]を押します。
- 4 画面で西暦の下2桁を入力し、[OK]を押 します。
- 5 画面で月を2桁で入力し、[OK]を押しま す。
- 6 画面で日付を2桁で入力し、[OK]を押し ます。
- 7 [時刻]を押します。
- 8 画面で時刻を 24 時間制で入力します。 [OK]を押します。 (例:午後 7:45 の場合は、19:45 と入力 します。)

9 こを押します。

## 子機の場合

- **1** (機能) を押します。
- **2** つで[時計設定]を選び、(確定)を押します。
- 3 日付を入力し、確定または ⊕ を押します。 2019年1月21日の場合は、1\*9歳 □\*(1\*)2&(1\*)と押します。
- 4 時刻を 24 時間制で入力し、確定 を押します。
   午後 0 時 45 分の場合は、1<sup>\*</sup> 2<sup>2</sup> 4<sup>3</sup> 4<sup>3</sup>
   5<sup>3</sup> と押します。
- 5 切を押します。 待ち受け画面に戻り、設定した日付と時 刻が表示されます。

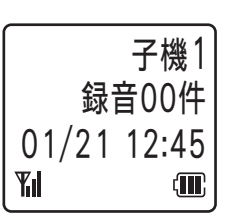

- ・設定を途中で中止するときは、(切)を 押してください。

## 音量を設定する

## 親機の音量を設定する

- [メニュー] > [全てのメニュー] > [基本設定] > [音量]を押します。
- 2 以下のオプションのいずれかを押します。

#### オプショ 説明 ン

- [着信音 着信時のベルの音量を調 量] 整します。
- 「ボタン確 ボタンを押したとき、操作
   認音量」
   を誤ったとき、またはファ クスを送受信した後に鳴
   G確認音量を調整します。
- [スピーカ スピーカーの音量を調整 ー音量] します。
- 3 ▲または▼を押して[切]、[小]、[中]、 または[大]を表示させ、使用したい設定 を選択します。

4 を押します。

## 子機の着信音量を設定する

## 子機のボタン確認音を設定す る

- 1 (<sup>確定)</sup>を押します。
- **2** つで[鳴動音設定]を選び、(機能) を押 します。
- **3** つで[ボタン確認音]を選び、(<sup>確定)</sup>を押します。
- **4** つ で [ON] または [OFF] を選び、 (確定) を押します。
- **5** 切 を押します。

## 子機のスピーカー音量を設定 する

- **1** (す) を押します。
- 3 通話中の変更であれば、そのまま通話を 続け、通話中でなければ、切を押しま す。

## 子機の受話音量を設定する

通話中に のを押して音量を選びます。
 受話音量は4段階から選べます。

# 用紙をセットする

以下の手順に従って、用紙トレイに用紙をセットします。

用紙をよくさばきます。

1

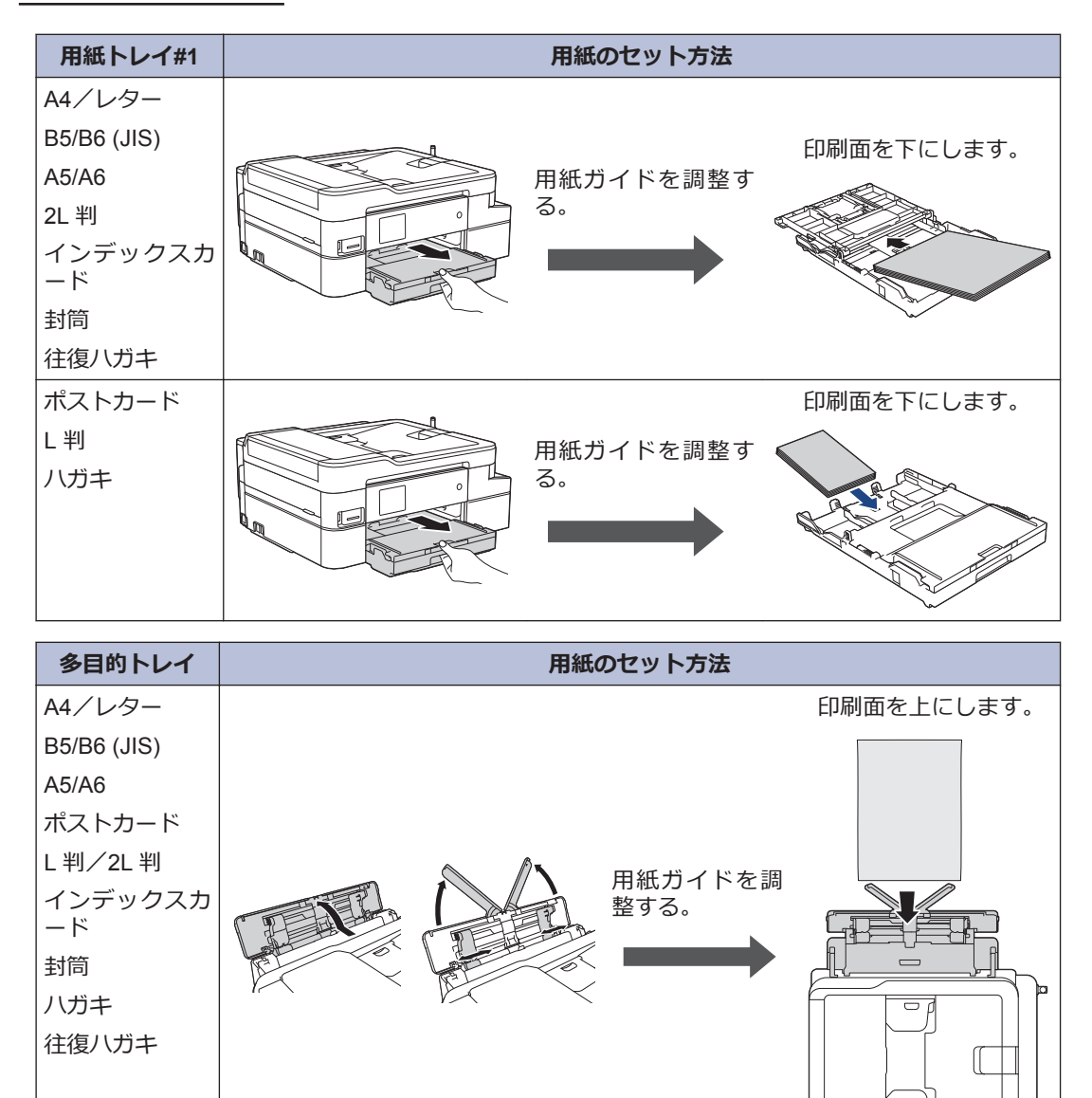

詳しい説明は、「ユーザーズガイド応用編」をご覧ください。

ьf

2 排紙ストッパーを開きます。必要に応じて、製品のメニューで用紙サイズの設定を変更します。

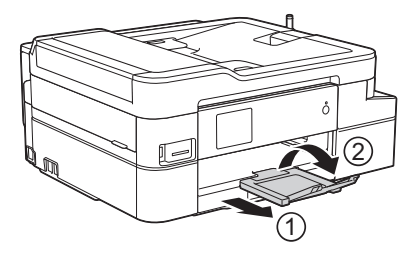

## 用紙サイズと用紙タイプを変更する

用紙トレイの用紙サイズと用紙タイプを設定します。

- ・使用している用紙タイプを本製品に設定することで、高い印刷品質を得ることができます。
- トレイにセットする用紙のサイズを変更した場合、同時に画面で用紙サイズ設定を変更する必要があります。
- 1 【】 【】 [メニュー] > [全てのメニュー] > [基本設定] > [用紙トレイ設定]を押します。
- 2 設定したいトレイオプションを押します。
- **3** [用紙タイプ]を押します。
- 4 ▲または▼を押して用紙タイプのオプションを表示させ、設定したいオプションを押します。
- 5 [用紙サイズ]を押します。
- 6 ▲または▼を押して用紙サイズのオプションを表示させ、設定したいオプションを押します。

7 「 を押します。

## 原稿のセット

イラストのように、原稿を ADF(自動原稿送り装置)または原稿台ガラスに置きます。

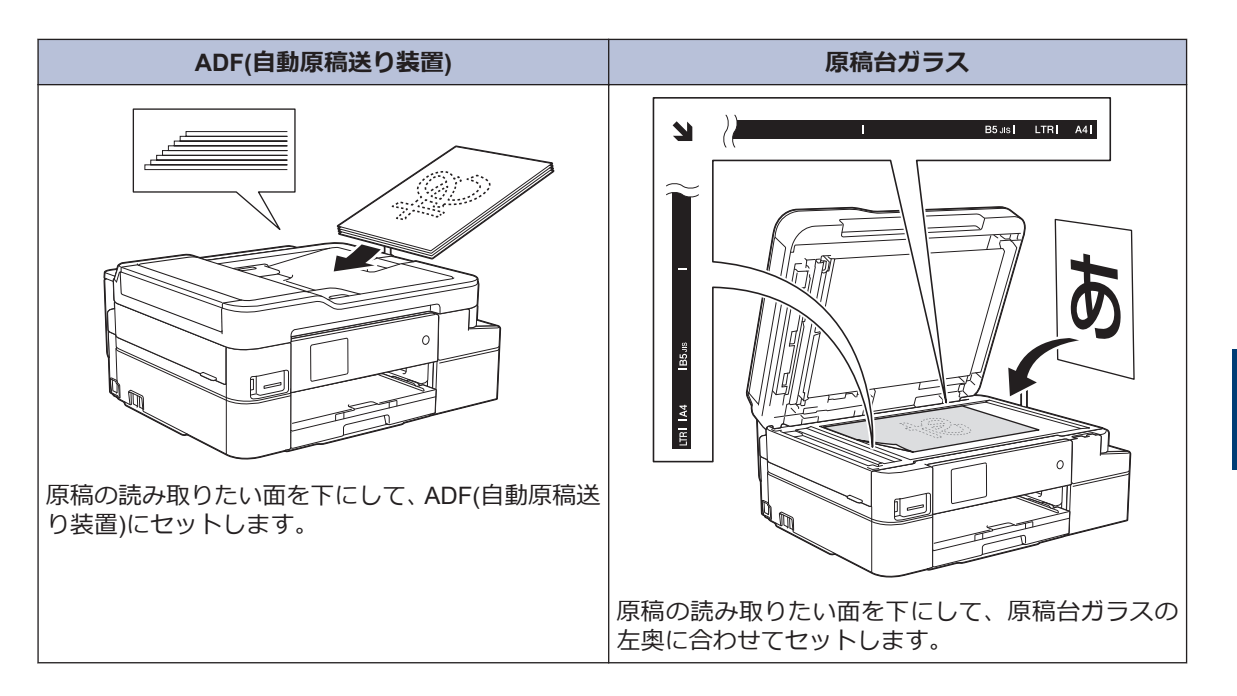

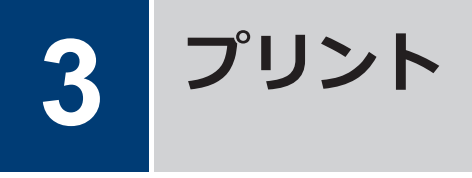

## パソコンから印刷する

印刷操作を始める前に、以下を確認します。

- ブラザーのソフトウェアおよびドライバ ーがインストールされていること
- USB またはネットワークケーブルが正しく接続されているか、無線 LAN アクセスポイント/ルーターを使ってネットワークに接続していること

## 印刷する(Windows<sup>®</sup>)

- 1 アプリケーション上で印刷メニューを選択します。
- **2** Brother MFC-XXXX Printer を選択します (XXXX は、モデル名)。
- 3 印刷をクリックします。
- ▲ 印刷操作を完了します。

## 印刷する(Mac)

- 1 アプリケーションから、ファイルメニュ ーをクリックし、プリントを選択します。
- **2** Brother MFC-XXXX を選択します (XXXX は、モデル名)。
- **3 プリント**をクリックします。
- 4 印刷操作を完了します。

## いろいろな印刷

印刷プロパティまたは詳細設定ボタンをクリ ックして印刷設定を変更し、さまざまな印刷機 能を使用することができます。

#### 自動両面印刷

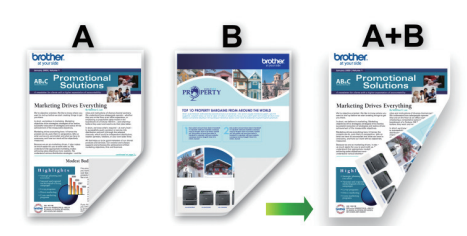

#### 1 枚の用紙に複数ページを印刷する(N in 1)

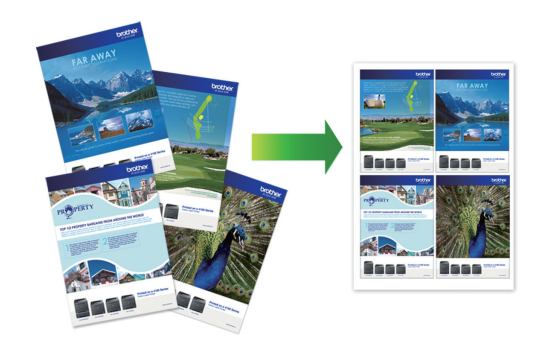

Windows<sup>®</sup>の場合:

詳しい説明は、ユーザーズガイド パソコン活 用&ネットワークの「パソコンから印刷する *(Windows<sup>®</sup>)」をご覧くださ*い。

Mac の場合:

詳しい説明は、ユーザーズガイド パソコン活 用&ネットワークの「パソコンから印刷する (Mac)」をご覧ください。

## はがき(年賀状)に印刷する

1 はがきをトレイにセットします。

トレイの位置や基本的なセットのしかた については「用紙をセットする」をご覧 ください。

• 用紙トレイ:

印刷したい面を下にしてセットしま す。

例:宛名面に住所を印刷する場合

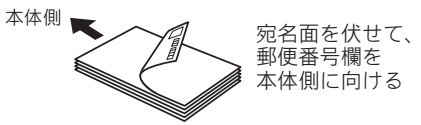

多目的トレイ:

印刷したい面を上にしてセットしま す。

例:宛名面に住所を印刷する場合

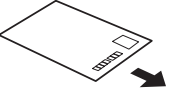

宛名面を上向きに して、郵便番号欄を 本体側に向ける 本体側

2 必要に応じて設定を変更し、印刷します。

## お願い

はがき印刷のあと、タイプやサイズの違う用紙 に印刷するときは、 プリンタードライバーの **用紙種類**および**用紙サイズ**を設定し直してく ださい。

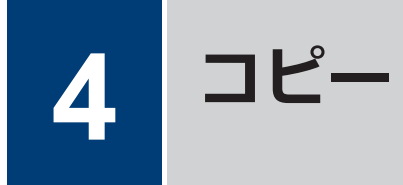

## コピーする

- **1** 用紙トレイに正しいサイズの用紙がセットされているかを確認します。
- 2 原稿をセットします。
- 3 🛐 [コピー]を押します。

以下の画面が表示されます:

| 設定変更                                                   | ショートカット<br>登録 |
|--------------------------------------------------------|---------------|
| ×0 <u>1</u> - +<br>画質 標準<br>普通紙<br>用紙サイズ A4<br>トレイ1 優先 |               |
| 🗇 २७७० २७-२ 🔇                                          | ▶ カラー スタート    |

▲ 必要に応じてコピー設定を変更します。

A4 サイズの普通紙以外をセットしている 場合は、[設定変更]を押して、[用紙サイ ズ]および[用紙タイプ]設定を変更する 必要があります。

 ×01 (コピー枚数)
 ×01 を押して画面にキーボードを 表示させ、キーボードを使って部数を 入力します。[OK]を押します。

画面の[-]または[+]を押すか、また はダイヤルパッドの番号を使うこと もできます。

• [設定変更]

Ø

設定変更を押すと、次のコピーのみ 設定が変更されます。

設定が完了したら、[OK]を押します。

- 新しい設定の選択を完了したあと、[ショ-ト カット登録]ボタンを押して設定を保存する ことができます。
- 5 [モノウロ スタート]または[カラー スタート]を押します。

コピーを停止するには、 🗙を押します。

## 設定を変えてコピーする には

コピー設定を変更することで、さまざまなコピー機能を使用することができます。[設定変更]ボタンを押します。

## 拡大/縮小コピー

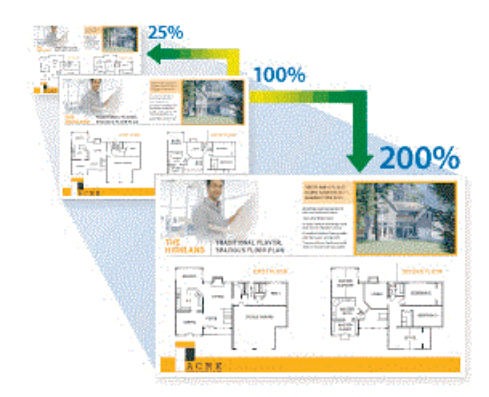

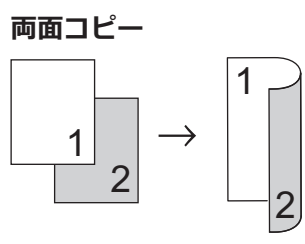

詳しい説明は、ユーザーズガイド応用編のコピ ー章をご覧ください。

# スキャンの前に

スキャンを始める前に、以下を確認します。

- ブラザーのソフトウェアおよびドライバー がインストールされていること
- USB またはネットワークケーブルが正し く接続されているか、無線 LAN アクセスポ イント/ルーターを使ってネットワークに 接続していること

# パソコンからのスキャン

本製品を使って写真や原稿をスキャンする際 に、お手持ちのパソコンを利用できる方法がい くつかあります。ブラザーから提供されてい るソフトウェアアプリケーション、またはお好 きなスキャンアプリケーションを使用します。

詳しい説明は、ユーザーズガイド パソコン活 用&ネットワークの「お使いのパソコンからス キャンする (Windows<sup>®</sup>)」または「お使いのパ ソコンからスキャンする (Mac)」をご覧くださ い。

## スキャンしたデータをパ ソコンに保存する

- ▲ 原稿をセットします。
- **2** [スキャン] > [PC] > [ファイル]を押 します。
- 3 本製品がネットワークに接続されている 場合、▲または▼を押して、スキャンし たデータを送信するパソコンを表示さ せ、該当のパソコン名を押します。

画面上でパスワードの入力を求められた 場合、パソコンで設定している4桁のパス ワードを入力し、[OK]を押します。

**4** 以下のいずれかを行ってください:

- ・設定を変更するには、[設定変更]または[本体から設定]を押して次の手順に進みます。
- 現在の設定のままスキャンする場合 は、[スタート]を押して、スキャンを 開始します。

本製品はスキャンを開始します。本 製品の原稿台ガラスを使用している 場合は、画面に表示される指示に従っ てスキャン操作を終了します。

- [設定変更]または[本体から設定]設定
   を使うには、ControlCenter4 (Windows<sup>®</sup>)
   または Brother iPrint&Scan (Mac)がイン
   ストールされたパソコンを製品に接続する必要があります。
- 5 必要に応じて、カラー設定、解像度、フ アイル形式、および原稿サイズ等のスキ ャン設定を変更します。設定が完了した ら、[OK]を押します。

## 6 [スタート]を押します。

本製品はスキャンを開始します。本製品 の原稿台ガラスを使用している場合は、 画面に表示される指示に従ってスキャン 操作を終了します。 デジカメプリント

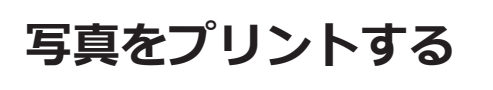

メディア内の写真を見る/プ リントする

印刷する前に画面で写真を閲覧できます。

1 メモリーカードまたは USB フラッシュ メモリーを、スロットに差し込みます。

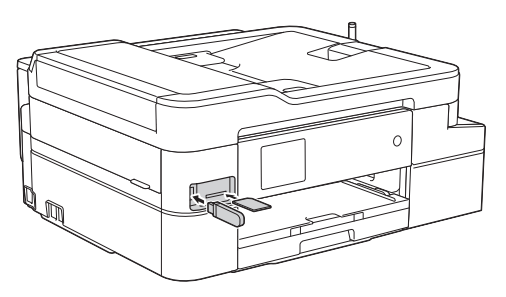

- **2** [デジカメプリント] > [画像選択]を押 します。
- 3 <または ▶ を押して印刷したい写真を表示し、選択します。

全ての写真を印刷するには、[全選択]を 押し、[はい]を押して確定します。

 4 × 01 を押して画面にキーボードを表示 させ、キーボードを使って部数を入力し ます。[OK]を押します。
 画面の[-] または [+] を押すか、ダイヤ ルパッドの数字を使うこともできます。

5 [OK]を押します。

Ø

- 6 印刷したいすべての写真を選択するまで 直前の3手順を繰り返します。
- **7** [OK]を押します。

- 8 オプションの一覧が表示されるので確認 します。
- 9 印刷設定を変更するには、[印刷設定]を 押します。
   完了したら、[OK]を押します。

## 印刷設定について

変更した印刷設定は、現在の印刷にのみ適用されます。印刷が完了すると、初期値の設定に戻ります。

✓ 頻繁に使用する印刷設定を初期値に設定して保存することができます。

詳しい説明は、「ユーザーズガイド応用編」 をご覧ください。

## 通話の前に 保留/着信メロディを設定す る 電話の保留音と着信音を設定します。 設定方法について、詳しくは⇒ユーザーズガイ ド応用編「着信音と保留音を設定する」 電話/ファクス回線種別を設 定する 設置時に回線種別が自動設定できなかった場 合や、引っ越しなどで電話回線の環境が変わっ たときなどに手動で回線種別を設定します。 1 [ [ファクス] > [オンフック]を押し、「ツ ー | という音が聞こえることを確認しま す。 ・聞こえないときは、電話機コードを正 しく接続し直してください。 正しく接続し直しても聞こえないと きは、別の電話からご利用の電話会社 にお問い合わせください。 7 2 [オンフック]を押して回線を切り、 を押し ます。 子機の(外線)を押して、「ツー」という音 3 が聞こえることを確認します。 Δ (切)を押します。 Ø 「ツー」という音が聞こえないときは、電 話機コードを正しく接続し直してくださ い。 正しく接続し直しても聞こえないときは、 別の電話からご利用の電話会社にお問い 合わせください。

5 回線種別を確認します。

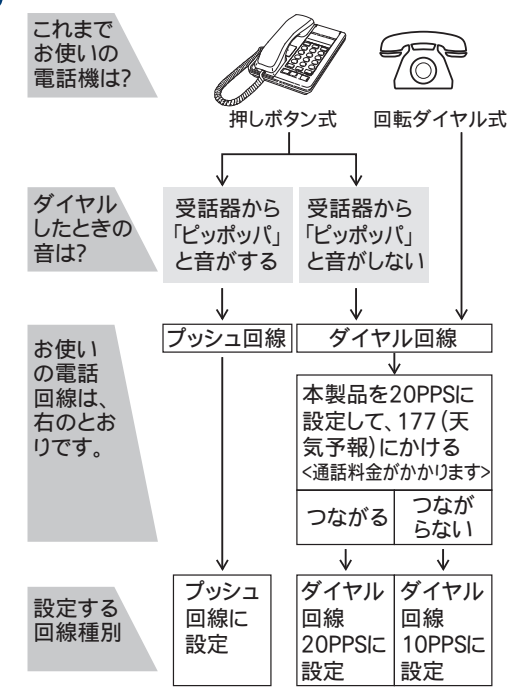

6 [メニュー] > [全てのメニュー] > [初期設定] > [回線種別設定]を押します。

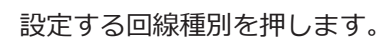

- 回線種別がわからないときは、種別を 順に設定してみてください。
- ひかり電話サービス、直収電話サービスをご利用の場合は、[プッシュ回線]
   に設定してください。

## 8 1 を押します。

回線種別の手動設定終了後、「177」(天 気予報)などにつながることをご確認く ださい。(通話料金がかかります。)

留守モードと在宅モード

本製品は、留守番機能がセットされている場合 を「留守モード」、セットされていない場合を 「在宅モード」としています。「留守モード」と 7

「在宅モード」では、呼出ベル回数や回線につ ながった後の動作が異なります。 留守モード の設定方法について、詳しくは、留守番機能章 をご覧ください。

## 電話とファクスの受け方を設 定する

本製品を電話専用またはファクス専用で使用 するときは、ガイドに沿って電話とファクスの 受け方を設定できます。

- [メニュー] > [全てのメニュー]
   [ファクス/電話] > [かんたんファク ス設定]を押します。
- 2 画面の指示に従って、設定を進めます。

## 呼出ベル回数を設定する

本製品が応答してから、回線が自動的につながる(電話かファクスかを区別する)までに鳴る 着信音の回数を設定します。

呼出ベル回数を0回に設定すると、ファクスのときは自動受信し、電話のときだけベル音を鳴らすことができます。なお、電話のときは本製品で電話を取らなくても相手に料金がかかります。

- [メニュー] > [全てのメニュー]
   [ファクス/電話] > [呼出ベル回数] を押します。
- 2 [在宅モード]を押します。
- 3 呼出ベル回数を選びます。
  - [0~15(回)]
     設定した回数の着信音が鳴ったあと、
     回線が自動的につながります。
  - 「無制限」
     子機を取るまで着信音が鳴り続けます。子機を取ると回線がつながります。

- ▲ [留守モード]を押します。
- 5 呼出ベル回数を選びます。
  - [0~7 (回)]
     設定した回数の着信音が鳴ったあと、
     回線が自動的につながります。
  - ・ [トールセーバー]
    - 外出先から留守録メッセージの有無 を確認できるモードです。

6 を押します。

#### トールセーバーを利用する

トールセーバーとは、留守番機能がセットされ ているときに、外出先から留守録メッセージが 入っているかどうかを呼出音の回数で確認で きる機能です。

外出先からメッセージの有無を確認するとき は、自宅に電話をかけて、留守応答メッセージ が再生されるまでの呼出ベル回数を確認しま す。

- ・2回:音声メッセージがある
- ・5回:音声メッセージがない

呼出音の3回目が鳴った時点で、留守録メッ セージがないことがわかります。留守応答メ ッセージが再生される前に電話を切れば、通話 料金がかかりません。

呼出音が2回鳴って電話がつながったときは、留守録メッセージがあることがわかります。この場合は通話料金はかかりますが、リモコンアクセスを利用すれば外出先から本製品を操作して留守録メッセージを確認することもできます。

⇒ユーザーズガイド 応用編「外出先から本製 品を操作する」

#### 再呼出の設定をする

着信を知らせる呼出音が設定された回数鳴っ たあと、本製品は電話かファクスかを判断する ために自動的に電話回線を接続します。

留守モードに設定されているときは、留守モー ドの場合の設定動作を自動的に行います。

ここでは、在宅モード時の、電話回線接続後の 本製品の動作を設定します。

- [メニュー] > [全てのメニュー]
   [ファクス/電話] > [受信設定] > [再 呼出ベル設定]を押します。
- 2 [再呼出ベル設定]を押して、自動着信後の動作を選びます。
  - 「オン(電話呼び出し)」
     電話とファクスの両方を使うときに 選びます。
     電話のときは再呼出音が鳴ります。
     ファクスは自動的に受信します。
  - [オフ(ファクス専用)]
     本製品をファクス専用として使うと きに選びます。

回線接続後は再呼び出しをせず、すぐ にファクス受信を開始するため電話 は受けられません。

- 3 [オン(電話呼び出し)]を選んだ場合は、 再呼出方法を設定します。
  - a. [再呼出方法]を押して、再呼出音を 選びます。

再呼出音が鳴っている間に、相手に 流す音(声)を選びます。

- [相手にベル]
   「トゥルルレルレレ」という音が相 手に流れます。
- [相手にメッセージ]
   在宅応答メッセージが相手に流れます。

お買い上げ時のメッセージ:

「この電話は、電話とファクスに接続されています。電話の方は、呼び出しておりますので、そのまましばらくお待ちください。ファクスの方は発信音のあとに送信してください。」

在宅応答メッセージを自分の声で 録音することもできます。

b. [再呼出時間]を押して、再呼出音を 鳴らす時間を選びます。

4 を押します。

ファクスを受信するときに着 信音を鳴らさない(無鳴動受 信)

電話がかかってきたときだけ着信音を鳴らし て、ファクスを受信したときは着信音を鳴らさ ないようにすることができます。

- ・無鳴動受信を有効にすると、相手が電話をかけた(ファクスを送信した)時点で、本製品は電話かファクスかを判断するために回線を接続します。したがって、本製品で電話を取らなくても相手側には通話料金が発生します。
  - ・ 無鳴動受信を有効にしても、回線状況 が悪い場合はファクスの着信音が数回 鳴ることがあります。
- [メニュー] > [全てのメニュー]
   [ファクス/電話] > [受信設定] > [フ ァクス無鳴動受信]を押します。

## 2 [する]を押します。

• [する]

ファクス受信を優先する無鳴動受信 が設定されます。

無鳴動受信を設定すると、呼出ベル回数は、在宅モード時、留守モード時と もに[0]、再呼出ベル設定が自動的 に、[オン(電話呼び出し)]、[相手 にベル]、[30秒]に設定されます。

• [しない]

無鳴動受信は設定されません。電話、 ファクスどちらの場合も着信音が鳴 ります。

無鳴動受信を設定しない場合、呼出ベ ル回数は、在宅モード時[7]、留守モ ード時[5]になり、再呼出ベル設定が 自動的に、[オン(電話呼び出し)]、 [相手にベル]、[30 秒]に設定されま す。

3 1 を押します。

## 電話をかける

- ・着信履歴は、ナンバーディスプレイ機能 をご利用の場合のみ、使用できます。
- 電話帳の登録については、「関連情報」を ご覧ください。
- 1 子機を充電器から外し、外線を押します。
- 2 以下のいずれかの方法で電話をかけることができます。
  - ダイヤルパッド
     ロッ~9歳)を押して電話番号を入力します。
  - 発信履歴 <sup>発顕歴P</sup> 文字<sup>)</sup>を押します。
    - ← で相手先を選び、外線を押します。
  - 着信履歴

(キャッチ) を押します。

・電話帳

Ҁ を押します

← で相手先を選び、 外線)を押します。

3 通話が終わったら子機を充電器に戻しま す。(または 切)を押します。)

#### 関連情報

・ 電話帳に登録する >> 21

## 電話を受ける

- 電話がかかってきたら子機を充電器から 取ります。
   子機を充電器に置いていないときは、
   (外線)を押します。
- 2 通話が終わったら子機を充電器に戻します。(または(切)を押します。)

## 通話を保留にする

1 通話中に (RB) を押します。 保留メロディが流れ、相手にけて

保留メロディが流れ、相手にはこちらの 声が聞こえなくなります。

通話に戻るときは、<sup>(内線)</sup>(保留)を押します。

## 通話を録音する

本製品には、通話中の会話を録音する機能があ ります。

- 1回の操作で録音できるのは 180 秒で す。180 秒を過ぎると、録音は自動で 終了します。録音を続けたいときは操 作を繰り返します。
  - 電話を切ると録音も自動的に終了しま す。
  - 録音できる通話数は最大99件、総録音時間は合計で29分です。記録した通話はこまめに整理することをお勧めします。
  - 内線通話、三者間通話は録音できません。また、保留中も録音できません。

子機で通話を録音する

通話中に、子機の (1)() 通話中に、子機の (1)()) を押します。 録音が始まります。

2 録音をやめるときは、 (1)() (確定)、 (1)() (世界) (1)() (世界) (1)() (1)()

## 親機で録音した通話を再生/ 消 去する

 【メニュー」> [留守録再生] > [会話録音]を押します。
 保存されている会話の一覧画面が表示さ

保存されている云話の一見画面が表示されます。

- 2 以下のいずれかの方法でメッセージを確認します。
  - 全件一括操作の場合

▶ または 面 を押しま す。

▶ を押すと、古いメッセージ

から順に再生が始まります。 🗙 を 押すと再生を中止できます。[消去] を押すと、再生中のメッセージがメモ リーから消去されます。

<u>面</u>、[はい]を順に押すと、全 ての会話がメモリーから消去されま す。

 1件操作の場合 操作対象のメッセージを選ぶと、再生 が始まります。
 を押すと再生を 中止できます。[消去]を押すと、再生 中のメッセージがメモリーから消去 されます。

ホーム画面に戻るときは、 🎦 を押し ます。

子機で録音した通話を再生/ 消 去する

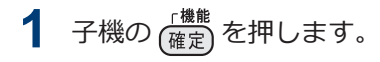

- **2** ① で[再生/消去]を選び、(機能) を押します。
- **3** ① で[会話]を選び、 (機能 を押します。)
- 4 ⊕ で[1件ずつ]または[全件]を選び、 (<sup>機能</sup>) (<sup>確定</sup>)を押します。

[1件ずつ]を選ぶと記録されているメ ッセージの1件目の詳細が表示されま す。 つ で操作の対象を選んで (機能) 確定)を 押してください。

- 5 ・ で [再生]または [消去]を選び、 (機能) を押します。
  - [再生]を選ぶと、再生が始まります。 切)を押すと再生を中止できます。
  - [消去]を選ぶと、消去の確認メッセージが表示されます。
     1<sup>®</sup>を押して消去します。

6 切 を押します。

## 電話帳に登録する

よく電話をかける相手や緊急時の連絡先を電 話帳に登録します。

|親機の電話帳に登録する

- 1 [ファクス] > [電話帳]を押します。
- 以下の手順を行います:
  - a. [登録/編集] > [電話帳登録] > [名 前]を押します。
  - b. 画面を使用して名前(最大 10 文字) を入力します。 [OK]を押します。
  - c. [宛先 1]を押します。

- d. 画面を使用して、1番目のファクスまたは電話番号(最大 20 桁)を入力します。[OK]を押します。
- 名前を入力すると、読みがなが自動的 に登録されます。登録したい読みがな になっていない場合は、[ヨミガナ]を押 して、再入力してください。
- 番号の間にポーズを入れるには、[ポーズ]を押します。必要なだけポーズの長さを増やすことができます。
- e. 2 番目のファクスまたは電話番号を 登録するには、[宛先 2]を押しま す。画面を使用して、2 番目のファク スまたは電話番号(最大 20 桁)を入 力します。[OK]を押します。

f. [OK]を押して確定します。 他の番号を電話帳に登録するには、これ らの手順を繰り返します。

3 1 を押します。

子機の電話帳に登録する

- 1 子機の ← を押します。
- **2** つで[電話帳登録]を選び、(<sup>機能</sup> します。
- 3 以下の手順を行います:
  - a. 名前(最大 10 文字)を入力し、 (<sup>機能</sup> (確定)</sub>を押します。
  - b. 電話番号(最大 20 桁)を入力し、 (<sup></sup>機能) (確定)</sub>を押します。

- 名前を入力すると、読みがなが自動的 に登録されます。登録したい読みがな になっていない場合は、編集して 確定 を押してください。
  - 番号の間にポーズを入れるには、
     <sup>新國選(P)</sup>を押します。
  - 「186」または「184」を付けて登録する場合、国際電話、構内交換機をお使いの場合は

⇒ユーザーズガイド 応用編「電話帳の 内容を変更する」

他の番号を電話帳に登録するには、これ らの手順を繰り返します。

▲ (切)を押して登録を終了します。

## 電話帳を利用する

#### 親機の電話帳を子機へ転送す る

親機の電話帳に登録した番号が電話・ファクス 兼用番号であれば、そのまま子機に転送すると 便利です。

<sup>※</sup>転送するときは、子機側で別の操作(外線 通話・内線通話、設定、登録など)をしな いでください。

- [ファクス] > [電話帳] > [登録/ 編集] > [子機に転送]を押します。
- 2 子機が複数ある場合は、転送したい子機 を選びます。

3 子機に転送する相手先を選び、[OK]を押 します。

ー度に転送できる相手先は 20 件です。 1 つの名前に 2 件登録されている場合 は、個別に選んでください。

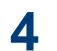

画面の指示に従って、操作を完了します。

次の設定について詳しくは、「ユーザーズガイ ド応用編」をご覧ください。

- 発信履歴・着信履歴から電話帳に登録する
- ・ 電話帳の内容を変更/削除する
- グループダイヤルを登録する
- ・パソコンを使って電話帳に登録する
- 子機の電話帳を親機に転送する
- 電話帳リストを印刷する(「本製品の設定内 容や機能を確認する」)

## いろいろな電話のかけ方

## 子機を置いたままかける (スピ ーカーホン)

- 2 相手先の電話番号を押します。
- 3 相手が出たら、マイクに向かって話しま す。

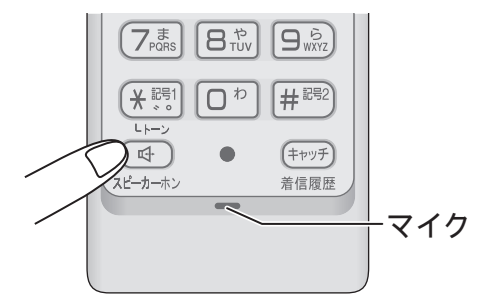

まわりの騒音などによって声が聞き取り にくいときは、子機を充電器から取って話 してください。

4 通話が終わったら、(切)を押します。

## プッシュホンサービスを利用 する

本製品では、交通機関やチケットの予約、銀行 の残高照会などができるプッシュホンサービ スを利用できます。

- 1 子機の (外線) を押し、プッシュホンサー ビスの電話番号をダイヤルします。
- ダイヤルしたときに「ピッポッパ」と音が するのがプッシュ回線、音がしないのがダ イヤル回線です。
- 2 ダイヤル回線の場合は、 (★感) を押します。
- **3** サービスの指示に従ってダイヤルパッド を押します。

## スピーカーホン通話に切り替 える

スピーカーホン通話にすると、子機のスピーカ ーから相手の声が聞こえ、子機を置いたままで 通話することができます。

- 通話中に子機の <sup>(1)</sup> <sub>ルーカーホン</sub>を押します。
- 2 スピーカーホン通話をやめるときは、もう一度 (4) を押します。

## 受話音質を調節する

相手の声を好みの音質に5段階で調節できます。

1 通話中に子機の (カワア)を押します。
設定画面が表示されます。2 秒間操作しないと、通話中の画面に戻ります。

2 (河)を押して音質を調整します。

5段階から選びます。

通話終了後、設定は3段階目に戻りま す。

## 内緒話モードを設定する

お互いに小さい声で話しても、通常の音量で聞 くことができます。

通話中に子機の (クリア) を約2秒押します。

[内緒: ON] と表示されます。

## 電話を取り次ぐ

子機を2台以上使用しているとき、子機で取 った電話を別の子機に取り次ぐことができま す。

ここでは「子機1で受け、子機2へ取り次ぐ 場合」を例として説明します。

子機1で通話中に (RB) を押します。
 外線の相手との通話が保留になります。

**2** つ で[子機 2] を選び、 (<sup>播盤</sup>) を押します。

子機2の内線呼出音が鳴ります。

呼び出している子機が出ないときなど、外線の相手ともう一度話すときは、 (深留)を押します。

3 子機2が内線に応答したら、電話を取り 次ぐことを伝えて、子機1の切を押 します。 子機2と外線の相手が通話できるよう になります。

# 用件を伝えずに電話を取り次

内線通話をせずに、直接別の子機に外線を取り 次ぐ方法です。

ここでは「子機1で受け、子機2へ取り次ぐ 場合」を例として説明します。

- 子機1で通話中に (RB) を押します。
   外線の相手との通話が保留になります。
- で[子機 2] を選び、(<sup>r機能</sup>) 確定)を押します。
   子機 2 の内線呼出音が鳴ります。
- 子機1の 切 を押します。
   子機2の呼び出し音が、内線呼出音から
   外線着信音に変わります。
- 子機2を充電器から取ります。
   子機2と外線の相手が通話できるようになります。

## 内線通話をする

子機どうしで通話する操作方法です。外線通 話中でも、通話を保留にして子機間通話するこ とができます。

ここでは、「子機1から子機2に内線をかける 場合」を例に説明します。

- 子機1を充電器から取り、(<sup>内線</sup>) (<sup>保留</sup>)を押します。
- 2 ⊕ で[子機 2] を選び、 (<sup>##</sup> @定) を押します。
   子機 2 の内線呼出音が鳴ります。
- 3 子機2を充電器から取ります。 子機1と子機2で通話できます。

電波状態がよくない場合、子機間通話中に 待ち受け状態に戻ったり、接続できないこ とがあります。このときは子機間通話を やり直してください。

## 3人で同時に話す

子機どうしと外線の相手の3人で同時に話す ことができます。

- 外線の相手2人と同時に通話すること はできません。
  - ・ トリプル通話中は、保留はできません。

ここでは、「子機1と外線で通話中に、子機2 を参加させる場合」を例として説明します。

 子機 1 で外線通話中に (RB) を押します。

外線の相手との通話が保留になります。

- 2 ⊕ で[子機 2] を選び、(<sup>r機#</sup> 確定) を押します。
   子機 2 の内線呼出音が鳴ります。
- 3 子機2を充電器から取ります。
- 4 子機2の相手に3人で話すことを伝えて、(内線)を押します。
   トリプル通話が始まります。

トリプル通話から通常(二者間)の外線通 話に戻す場合は、通話から外れる子機の 切)を押してください。

## かかってきた電話を拒否 する

## 通話前に電話を拒否する

番号表示機能などにより電話を取る前に、話し たくない相手だとわかったときは、回線を切る ことができます。

#### 親機の場合

1 着信音が鳴っているときに、[おことわり]を押します。

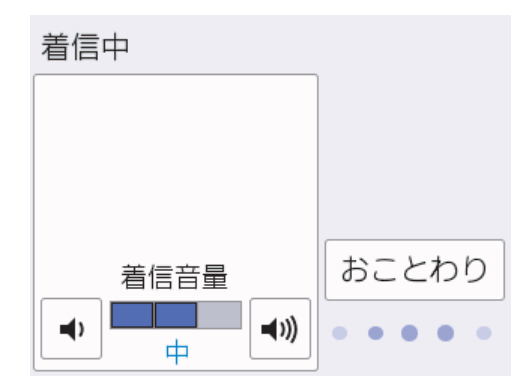

2 [はい]を押します。 「恐れ入りますが、この電話はおつなぎで きません。」というメッセージが流れ、電 話が切れます。

# 調査

#### 子機の場合

1 着信音が鳴っているときに、充電器から 取らずに子機の(機能)を押します。

通話中専用のメニューが表示されます。

2 ① で[おことわり]を選び、(確定)を押します。

「恐れ入りますが、この電話はおつなぎできません。」というメッセージが流れ、電話が切れます。

## 通話中に電話を拒否する

しつこい勧誘やいたずら電話など、かかってき た電話の相手とそれ以上話したくないときに、 自動音声による拒否メッセージを流し、回線を 切ることができます。

通話中に、子機の(確定)を押します。
 通話中専用のメニューが表示されます。

**2** つ で[おことわり]を選び、(機能)を押します。

「恐れ入りますが、この電話を切らせていただきます。」というメッセージが流れ、 電話が切れます。

## ナンバーディスプレイサ ービスを利用する

ファクス受信や電話着信の相手の番号を本製 品に表示します。

電話会社の有料サービスを契約している場合に本製品で使用できる機能です。電話会社の有料サービスが契約されているか、事前に必ずご確認ください。(NTTの場合の有料サービス名:ナンバーディスプレイサービス)サービスの詳細については、ご利用の電話会社にお問い合せください。

- [メニュー] > [全てのメニュー]
   [ファクス/電話] > [ナンバーディス プレイ]を押します。
- 2 [あり]を押します。
- 3 を押します。

- ブランチ接続(並列接続)をしている ときは、ナンバーディスプレイが正常 に動作しません。
  - ISDN 回線を利用しているときは、ナン バーディスプレイ対応のターミナルア ダプターの設定が必要です。
  - ・構内交換機(PBX)に接続する場合は、 構内交換機(PBX)がナンバーディス プレイに対応している必要がありま す。
  - IP 電話による発信や着信は、契約しているプロバイダーや、接続している機器により、ナンバーディスプレイの動作が異なります。ご不明な点は、お客さまが契約しているプロバイダー、接続している機器メーカーへお問い合わせください。
  - 電話回線にガス検針器やセキュリティー装置などが接続されている場合は、 誤動作することがあります。

## 着信鳴り分けを設定する

ナンバーディスプレイ機能を契約している場 合は、かけてきた相手によって着信音を変える ことができます。

#### 親機の場合

- [メニュー] > [全てのメニュー]
   [ファクス/電話] > [着信鳴り分け] を押します。
- 2 鳴り分けを設定したい電話番号を選びま す。

- 3 [ファクス専用]または[電話鳴り分け] を選びます。
  - ・[ファクス専用]

着信音が鳴らず、自動的にファクスを 受信します。

- [電話鳴り分け] 設定した着信音で親機が鳴ります。
- **4** [電話鳴り分け]を選んだ場合は、着信音 を選び、[OK]を押します。

5 を押します。

## 子機の場合

- 1 子機の (確定) を押します。
- **2** つで[鳴動音設定]を選び、(確定)を押 します。
- 3 ⊕ で[2.着信鳴分け]を選び、(<sup>確定)</sup>を 押します。
- **4** ① で着信音を選び、 <sup>催鹿</sup>を押します。
- 5 切を押します。
  - 子機では、電話番号によって着信音を 個別に設定することはできません。
  - 子機の電話帳に登録していない相手から電話がかかってきたときは、通常の着信音が鳴ります。

## 迷惑電話指定する

ナンバーディスプレイ機能を契約している場合は、100件まで、迷惑先として本製品に登録 することができます。登録後は指定した先からかかってきても着信音が鳴りません。

- 迷惑指定を設定している相手から電話 がかかってきた場合、相手には呼出音 が聞こえています。
- 親機を[迷惑番号指定]に設定すると、 子機も着信音が鳴りません。

- [メニュー] > [全てのメニュー]
   [ファクス/電話] > [着信拒否] > [迷 惑番号指定]を押します。
- 2 メッセージを確認して、[OK]を押しま す。
- 3 迷惑指定する番号を選びます。

5 を押します。

## キャッチホンを利用する

キャッチホン(NTT の場合のサービス名)の 契約をしている場合の電話の受けかたです。

ご利用には別途、電話会社との契約が必要です。(有料)

## キャッチホンで電話を受けた 場合

- 1 通話中に「プップッ」と聞こえたら、子 機の <sup>€™₱</sup> <sup>#ℓ™₱</sup>を押します。
- 別途、ナンバーディスプレイ機能をご契約の場合は、かかってきたキャッチホンの相手の電話番号を画面に表示させて、取る前に相手を確認することもできます。

最初の相手との通話は保留になり、新し くかかってきた相手との回線がつながり ます。

<sup>▲ [</sup>迷惑番号指定]を押します。

- 2 新しくかかってきた相手と通話します。
- 最初の相手に戻るときは、再度(キャッチ)を <sup>キャッチ)</sup>を 押します。

(<del>キャッチ)</del> を押すたびに、通話の相手が切り替 わります。

## キャッチホンでファクスを受 けた場合

親切受信を[オン]に設定していると、キャッチホンで受けた相手がファクスであれば、自動的にファクスを受信します。ただし、お使いの状況によっては、自動的に 受信しないことがあります。その場合は、 下記手順4、5のとおりに手動で受信して ください。

 1 通話中に「プップッ」と聞こえたら、子 機の (+♥) あずします。

「ピーピー」という音が聞こえます。最初の相手との通話は保留になります。

- 再度 (キッチ) を押して、いったん最初の相 <sup>1</sup>信履歴</sub>
   手に戻ります。
- 3 最初の相手との通話を手短に終えて、もう一度<sup>(キッチ)</sup>を押します。 キャッチの相手(ファクス)につながります。

## お願い

ファクスを受ける場合は、最初の相手に戻って から、なるべく手短に話を終えてください。 会 話が長くなるとファクスが受信できなくなる ことがあります。

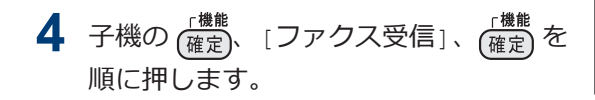

5 画面に[ファクス受信を開始します]と 表示されたら、子機を充電器に戻します。

## キャッチホン・ディスプ レイサービスを利用する

外線通話中にかかってきた相手先の電話番号 を本製品に表示します。

NTT の有料サービスを契約している場合に 本製品で使用できる機能です。

キャッチホン・ディスプレイサービスを利用 するためには、「キャッチホン」と「ナンバ ーディスプレイサービス」両方の有料サービ スを契約していただく必要があります。

他の電話会社の同様のサービスにも対応し ています。それぞれのサービスの詳細につ いてはご利用の電話会社にお問い合わせく ださい。

 [メニュー] > [全てのメニュー]
 [ファクス/電話] > [キャッチディス プレイ]を押します。

2 [あり]を押します。

## 3 2を押します。

- ISDN 回線を利用しているときは、ター ミナルアダプターの設定が必要です。
  - 構内交換機(PBX)に接続していると きは、キャッチホン・ディスプレイが 正常に動作しません。
  - 電話回線にガス検針器やセキュリティー装置などが接続されている場合は、 誤動作することがあります。
  - 子機通話中、キャッチホンが入ると、 「ピポッ、ザー」というデータ通信音が 聞こえ、通話が一瞬とぎれます。
  - 子機のキャッチホン・ディスプレイの 表示は、約10秒です。

8

# 留守番機能

## 留守番機能の設定

本製品の留守番機能を使うと、外出するときな ど、電話に出られないときにかかってきた電話 に自動的に対応できます。

## メッセージの録音時間を設定 する

留守モード時に、相手がメッセージを録音する ときの1回あたりの録音時間を設定します。

1回の最大録音時間は約3分、最大件数は99 件、合計で29分まで録音可能です。

[メニュー] > [全てのメニュー]
 [ファクス/電話] > [留守番電話設定] > [録音時間]を押します。

2 録音時間を選びます。

[0 秒(応答メッセージのみ)]に設定する と、本製品から応答メッセージが流れたあ と、すぐに回線が切れます。あらかじめ、 専用の応答メッセージ(例:「ただいま留 守にしています。のちほどおかけ直しく ださい。」など)を録音しておき、そのメ ッセージが留守モード時に流れるように 設定しておいてください。操作について は、このセクション内の「応答メッセージ を録音する」をご覧ください。

3 1 を押します。

## 応答メッセージを録音する

本製品にはあらかじめ在宅応答メッセージと 留守応答メッセージが録音されていますが、必 要に応じて2種類の留守応答メッセージと1 種類の在宅応答メッセージを、それぞれ20秒 まで自分の声で録音することができます。

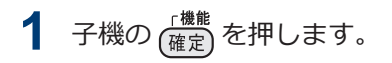

- **2** ① で[留守番設定]を選び、(<sup>確定)</sup>を押 します。
- 3 ① で設定したい応答メッセージを選び、(機能)を押します。
  - [留守応答 1、留守応答 2]

留守番機能がセットされており、電話 に出られない場合に流すメッセージ です。

お買い上げ時のメッセージ:「ただい ま留守にしております。電話の方は 発信音のあとにお話しください。フ ァクスの方はそのまま送信してくだ さい。」

[在宅応答]

留守番機能がセットされていない状 態で、電話とファクスの両方を使う設 定にしている場合に流すメッセージ です。

お買い上げ時のメッセージ:「この電話は、電話とファクスに接続されています。電話の方は呼び出しておりますので、そのまましばらくお待ちください。ファクスの方は発信音のあとに送信してください。」

- **4** む[録音]を選び、<sup>[機能</sup> 確定 を押します。
  - 5 メッセージを録音します。
- 6 録音が終わったら、(確定)を押します。

今録音した内容が自動的に再生されま す。

別の録音を続ける場合は、この手順を繰 り返してください。

7 切を押します。

- 留守応答メッセージは、子機で選ぶことができます。
  - a. 子機の (<sup>確定)</sup>を押します。
  - b. つ で[留守番設定]を選び、(確定) を押します。
  - c. ( )で[応答切替]を選び、( <sup>確定</sup>)を 押します。
  - d. つ でメッセージを選び、 (確定) を 押します。
  - e. 切)を押します。
- 在宅応答メッセージは、いったん録音 すると、そのメッセージが固定となり ます。お買い上げ時のメッセージを再 度使用したいときは、録音した在宅応 答メッセージを消去します。
- メッセージは何度でも録音し直すこと ができます。

#### 録音した応答メッセージを消去する

- 1 子機の (確定) を押します。
- **2** つ で[留守番設定]を選び、 (確定) を押 します。
- 3 つ で消去したい応答メッセージを選び、(機能)を押します。
- **4** ① で[消去]を選び、(<sup>機能</sup>)を押します。
- 5 消去の確認メッセージが表示されたら、
   1<sup>●</sup>を押します。
   応答メッセージが消去されます。
- **6** 切 を押します。

応答メッセージを確認する

- 1 子機の<sup>(機能)</sup>(確定)を押します。
- **2** ① で[留守番設定]を選び、(確定)を押 します。
- 3 つ で確認したい応答メッセージを選び、(機能)を押します。
- 4 ⊕ で [再生]を選び、 (<sup>i機ii</sup>) を押します。
  応答メッセージが再生されます。

5 切を押します。

## 留守録モニターを設定する

留守モード中に着信した場合に再生される応 答メッセージと、相手の録音メッセージを、本 製品のスピーカーで聞く(モニターする)かど うかを設定できます。

- [メニュー] > [全てのメニュー]
   [ファクス/電話] > [留守番電話設定] > [留守録モニター]を押します。
- 2 [する]または[しない]を押します。

## 3 1 を押します。

✓ 留守録モニターは、子機側で設定することもできます。子機の(確定)を押して、 で[留守番設定]を選び、設定を行ってください。

## 留守番機能をセット/解除 する

お出かけ前に「留守モード」に設定すると、留 守中にかかってきた電話やファクスを自動的 に受けることができます。

## 留守番機能をセットする

1 \_\_\_\_\_を押します。

2 () の右側に配置された LED が点灯し、 留守モードになったことを確認します。

留守番機能は、子機の <sup>留守儲音</sup>を押して設定 することもできます。

## 留守番機能を解除する

新しく録音された音声メッセージがあるとき は、 ④ の右側に配置された LED が点滅して います。

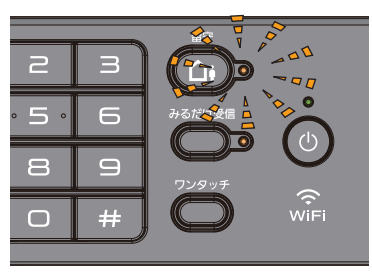

1 \_\_\_\_\_を押します。

 の右側に配置された LED が消灯し、 留守モードが解除されます。新しいメッ セージが録音されているときは、メッセ ージが再生されます。

## 留守録メッセージを再生/ 消去 する

メッセージは、留守番機能をセットしたままで も再生/ 消去できます。

#### 親機の場合

- [メニュー] > [留守録再生] > [留守録]を押します。 保存されているメッセージの一覧画面が 表示されます。
- 2 以下のいずれかの方法でメッセージを確認します。
  - 全件一括操作の場合

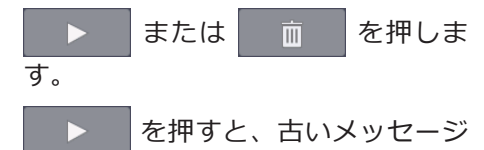

から順に再生が始まります。 押すと再生を中止できます。[消去]、 [はい]を順に押すと再生中のメッセ ージがメモリーから消去されます。

<u></u> 面 留守録メッセージがメモリーから消 去されます。

1件操作の場合

操作対象のメッセージを選ぶと、再生 が始まります。 一 か い で きます。 [消去]、 [はい]を順 に 押すと再生中のメッセージがメモ リーから消去されます。  $\mathbf{0}$ 

ホーム画面に戻るときは、 を押し ます。

## 子機の場合

子機の (確定) を押します。

- **2** ① で[再生/消去]を選び、(機能)を押します。
- **3** ① で[留守]を選び、 (機能 を押します。
- 4 ⊕ で[1件ずつ]または[全件]を選び、 (<sup>機能</sup>) (確定) を押します。

[1件ずつ]を選ぶと留守録メッセージの1件目の詳細が表示されます。

- 5 で[再生]または[消去]を選び、 (<sup>機能</sup>)を押します。
  - [再生]を選ぶと、再生が始まります。 切を押すと再生を中止できます。
  - [消去]を選ぶと、消去の確認メッセージが表示されます。(1<sup>\*</sup>)を押して消去します。

**6** 切 を押します。

音声メッセージを確認する

留守録メッセージの再生で、親機の ▶ または子機の[全件]を選んだときは、下記の 操作ができます。

#### 親機の場合

- 1 再生中のメッセージを聞き直すときは、
   ▲ を押します。
   ▲ を2回続けて押すと、1つ前のメッセージが再生されます。
  - ※ < は、ゆっくり押してください。
- 次のメッセージを聞くときは、 ▶ を押します。

#### 子機の場合

1 再生中のメッセージを聞き直すときは、 ●を押します。

を2回続けて押すと、1つ前のメッセージが再生されます。

- 次のメッセージを聞くときは、 かを押します。
- 3 途中でメッセージの再生をやめるときは、(機能)または(切)を押します。

その後、(切)を押すと、待ち受け画面に 戻ります。

ファクス

## ファクスの前に

## 発信元を登録する

ファクスを送信するたびに、相手側の用紙に日 付と時刻を印刷するには、製品の発信元登録を します。

- [メニュー] > [全てのメニュー]
   [初期設定] > [発信元登録]を押します。
- 2 [ファクス]を押します。
- 3 画面でファクス番号 (20 桁まで) を入力 し、[OK]を押します。
- ▲ [名前]を押します。
- 5 画面に表示されているキーボードで名前 (16文字まで)を入力し、[OK]を押しま す。
- 6 1 を押します。

## ファクスを送る

**1** ADF(自動原稿送り装置)または原稿台 ガラスに原稿をセットします。

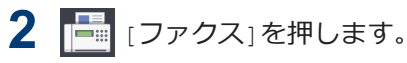

[みるだけ受信]が[オン(画面で確認)]に 設定されている場合は、 [][ファクス] > [ファクス送信]を押します。

以下の画面が表示されます:

| 宛先7 | を入力 |   |         |
|-----|-----|---|---------|
| 1   | 2   | 3 | 設定変更    |
| 4   | 5   | 6 | 🗲 オンフック |
| 7   | 8   | 9 | 🔗 履歴    |
| *   | 0   | # | 電話帳     |

- 3 以下のいずれかの方法でファクス番号を 入力します:
  - ダイヤルパッド(手動でファクス番号 を入力します。)

ダイヤルパッドを使って、番号のすべての数字を押します。

履歴

[履歴]を押します。

[再ダイヤル]、[発信履歴]、または [着信履歴]を押します。

[発信履歴]または[着信履歴]を選択 した場合は、番号を選択し、[送信先 に設定]を押します。

電話帳

[電話帳]を押します。

番号を選択して、[送信先に設定]を押 します。

- 4 ファクス設定を変更するには、[設定変更]を押します。
   設定が完了したら、[OK]を押します。
- 5 [スタート]を押します。
  - ADF(自動原稿送り装置)を使用している場合、本製品はスキャンを開始して原稿を送信します。
  - ・原稿台ガラスを使用し、[カラー設定] の[モノクロ]を選択している場合、本 製品は最初のページのスキャンを開 始します。

次の手順に進みます。

 
 ・原稿台ガラスを使用し、[カラー設定] の[カラー]を選択している場合、カラ ーファクスを送信したいかどうか、画 面に確認メッセージが表示されます。

[はい(カラー送信)]を押して確定し ます。本製品はダイヤルを開始し、原 稿を送信します。

- 6 画面に[次の原稿はありますか?]と表示 された場合は、以下のいずれかを行って ください:
  - 次の原稿がない場合は、[いいえ]を押します。本製品が原稿の送信を始めます。
  - 次の原稿がある場合は、[はい]を押します。次のページを原稿台ガラスに置き、[OK]を押します。本製品がスキャンを開始します。

追加するページごとにこの手順を繰り返 します。

## 複数の相手先に同じファ クスを送る(同報送信)

同じ原稿を複数のファクス番号に同時に送信 する場合は、同報送信機能を使用します。

- この機能はモノクロファクスのみ対応しています。
- 電話帳の番号を同報送信で使用するには、事前に電話帳を製品のメモリーに登録する必要があります。
- グループダイヤルを同報送信で使用する 場合も、事前にグループダイヤルを製品 のメモリーに登録する必要があります。 グループに電話帳の番号をたくさん登録 すると、簡単にダイヤルすることができ ます。

- 同じ同報送信には、グループ、電話帳の 番号、直接入力した番号(最大 50 件)を 含めることができます。
- 電話帳にグループダイヤルを使用してい ない場合、最大 250 件の異なる番号にフ ァクスを同報送信することができます。

▲ 原稿をセットします。

- 2 📑 [ファクス]を押します。
- [みるだけ受信]が[オン(画面で確認)]に
   設定されている場合は、
   [ファクス]
   >[ファクス送信]を押します。

3 [設定変更] > [同報送信]を押します。

- 4 [番号追加]を押します。 以下の方法で、同報送信先の番号を追加 できます:
  - [番号追加]を押し、ダイヤルパッドを 使ってファクス番号を入力します。 [OK]を押します。
  - 「電話帳から選択」を押します。▲または▼を押して同報送信に追加したい番号を表示させます。追加したい番号のチェックボックスを選択します。

入力が完了したら、[OK]を押します。

• [検索して選択]を押します。名前の 最初の文字を押し、[OK]を押します。 名前を押して、追加したい番号を押し ます。

追加するファクス番号ごとにこの手順を 繰り返します。

5 入力が完了したら、[OK]を押します。

6 [スタート]を押します。

#### 7 以下のいずれかを行ってください:

- ADF(自動原稿送り装置)を使用している場合、本製品はスキャンを開始して原稿を送信します。
- ・原稿台ガラスを使用している場合、本 製品は最初のページのスキャンを開 始します。

画面に[次の原稿はありますか?]と 表示された場合は、以下のいずれかを 行ってください:

- 次の原稿がない場合は、[いいえ] を押します。本製品が原稿の送信 を始めます。
- 次の原稿がある場合は、[はい]を 押します。次のページを原稿台ガ ラスに置き、[OK]を押します。本 製品がスキャンを開始します。

追加するページごとにこの手順を繰り返します。

[メモリがいっぱいです]メッセージが表示された場合、または[取り消し]を押してキャンセルするか、または[読み取り分送信]を押して今までスキャンしたページを送信します。

## みるだけ受信

「みるだけ受信」は受信したファクスの内容を 画面で確認できる機能です。

## みるだけ受信をオンにする

- この機能はモノクロファクスのみ対応しています。
- みるだけ受信がオンになっている場合、
   本体でも印刷する設定が有効になっていても、ファクス転送、PC-FAX 受信、ファクスクラウド転送の機能で受信ファクスのバックアップ印刷はされません。
- ファクス受信スタンプがオンになっている場合、ファクスに受信日時は印刷されますが、みるだけ受信画面に受信日時は表示されません。

- 1 14 [メニュー]を押します。
- 2 。 [みるだけ受信]を押します。
- 3 [オン(画面で確認)](または[オフ(受信したら印刷)])を押します。
   今後受信するファクスは印刷されないというメッセージが画面に表示されます。
- ▲ [はい]を押します。

## 5 \_\_\_\_を押します。

- みるだけ受信をオフに変更した時に、まだ メモリー内にファクスが保存されている 場合は以下のうちいずれかを行います:
  - 保存されているファクスを印刷したく ない場合は、[全て消去]を押します。
     [はい]を押して確定します。
     ファクスは消去されます。

- 保存されているファクスを全て印刷するには、[全て印刷してから消去]を押します。
- みるだけ受信をオフにしたくない場合 は、[キャンセル]を押します。

## 画面で新着ファクスを見る

ファクスを受信すると、画面にメッセージが表示されます。

- この機能はモノクロファクスのみ対応しています。
- ・ 既読のファクスを再度見るには、
   [ファクス]および
   [受信ファクス]
   を押します。

35

1 
 を押すと新着ファクスが表示されます。

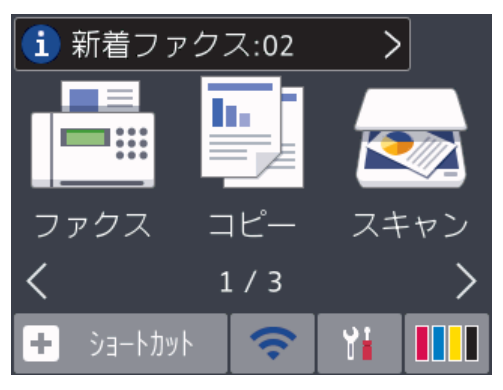

 ファクス一覧には新旧のファクスが含ま れます。新着ファクスには、青い印がつ きます。

見たいファクスを押します。

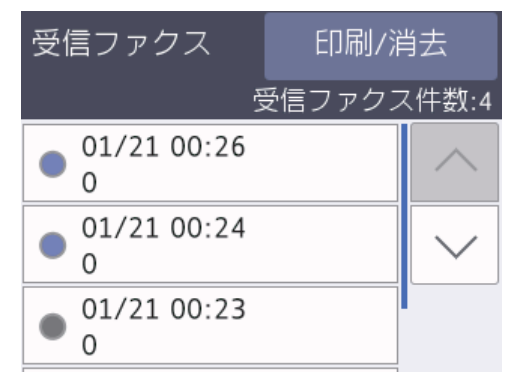

一覧のすべてのファクスを印刷または消 去するには、[印刷/消去]を押します。 以下のいずれかを行ってください:

- すべての未読ファクスを印刷するには、[全て印刷(新着ファクス)]を押します。
- すべての既読ファクスを印刷するには、[全て印刷(既読ファクス)]を押します。
- すべての未読ファクスを消去するには、[全て消去(新着ファクス)]を押します。
- すべての既読ファクスを消去するには、[全て消去(既読ファクス)]を押します。

**3** 表中のボタンを押して、以下の操作を行います:

| ボタン                    | 結果                                                                                                    |
|------------------------|----------------------------------------------------------------------------------------------------|
| Ð,                     | ファクスを拡大します。                                                                                                    |
| Q                      | ファクスを縮小します。                                                                                                    |
| <ul><li></li></ul>     | 縦にスクロールします。                                                                                                    |
| <                      | 横にスクロールします。                                                                                                    |
| <b>⊠</b><br><b>∧</b> ≁ | ファクスを時計回りに回転さ<br>せます。                                                                                                    |
| Ō                      | ファクスを消去します。<br>[はい]を押して確定します。                                                                                                    |
| < ₿                    | 前のページに戻ります。                                                                                                    |
| ≣►                     | 次のページに進みます。<br>                                                                                                    |
| <b>€</b>               | ファクスの一覧に戻ります。                                                                                                    |
| [スタ                    | ファクスを印刷します。                                                                                                    |
|                        | ファクスが1ページの場合<br>は、印刷を開始します。本製<br>品のメモリーからファクスを<br>削除するか尋ねるメッセージ<br>が、画面に表示されます。フ<br>ァクスを削除するには、[は<br>い]を押します。ファクスを<br>本製品のメモリーに残すに<br>は、[いいえ]を押します。<br>ファクスが複数ページある場<br>合は、以下のいずれかを行っ<br>てください: |

 すべてのページを印刷するには、[全てのページを プリント]を押します。 本製品のメモリーからファクスを削除するか尋ねるメッセージが、画面に表示されます。ファクスを 削除するには、[はい]を押

| ボタン | 結果 |
|-----|----|
|-----|----|

します。ファクスを本製 品のメモリーに残すには、 [いいえ]を押します。

- 表示されているページの みを印刷するには、[表示 ページのみプリント]を押 します。
- 表示されているページから最後のページまですべてを印刷するには、[表示ページ以降プリント]を押します。
- ファクスデータが大きいと、表示されるまでに時間がかかります。
- ・ 画面にファクスの現在のページ番号
   と合計ページ数が表示されます。

4 こを押します。

## ファクスレポート

・送信結果レポートを印刷する
 送信結果レポートでファクス送信したことを確認できます。

詳細は、「ユーザーズガイド 応用編」をご 覧ください。

• 通信管理レポートを印刷する

通信管理レポートの印刷間隔を設定できます。(50件ごと、6時間ごと、12時間ごと、24時間ごと、2日ごと、7日ごと)

詳細は、「ユーザーズガイド 応用編」をご 覧ください。

9 7777

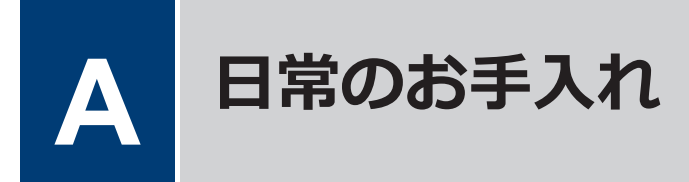

## 印刷品質をチェックする

印刷の色や文字が薄かったり、筋が入ったり、 または、表示されていない文字がある場合は、 プリントヘッドのノズルが詰まっている可能 性があります。印刷品質チェックシートを印 刷して、ノズルチェックのパターンを確認して ください。

- 1 [メニュー] > [メンテナンス] > [印刷品 質のチェックと改善] > [印刷品質のチ ェックと改善]を押します。
- 2 [スタート]を押します。 印刷品質チェックシートが印刷されます。
- 3 チェックシートで4つの色の品質を確認します。
- 4 画面に印刷品質についての確認メッセージが表示されます。以下のいずれかを行ってください:
  - すべての線がはっきりと見える場合は、[いいえ]を押し、 を押して
     印刷品質のチェックを完了します。
  - 線が欠けている(以下の**悪い例**を参照)場合は、[はい]を押します。

#### 良い例

|   |   |   |   |   |   |   |   |   | _ | _ | _ |
|---|---|---|---|---|---|---|---|---|---|---|---|
|   |   |   |   | _ | - | - | _ |   |   | _ |   |
| _ | - | _ |   |   | _ | _ |   |   | _ | _ | _ |
| _ | _ |   |   | _ | - | _ |   |   | _ | _ |   |
| _ | _ | _ |   | _ | _ |   |   |   | _ | _ |   |
|   |   |   |   | _ | - | - | _ | _ |   | _ |   |
| _ | - | _ |   |   | _ |   |   | - | _ | - | _ |
| _ |   |   | - | _ | - | _ |   |   | _ |   |   |
| _ | _ |   | _ | _ |   |   |   | _ | - | _ |   |
|   |   |   | _ | - | - |   |   | _ |   |   |   |
| - |   |   | _ |   |   |   | _ | - | - | _ |   |
|   |   | _ | - | - | _ |   |   | _ |   |   | - |
| _ |   |   | _ |   |   | _ | _ | _ | _ |   |   |
|   |   | - | _ | _ |   |   | _ |   |   |   | - |
|   |   | _ | _ |   |   | _ | - | - | _ | _ | _ |
|   | _ | - | - | _ | _ | _ | _ | _ |   | _ | _ |
|   | _ | _ | _ |   | - | _ | - | _ |   |   | _ |
| - | _ | - | _ |   |   | _ | _ |   |   | _ | - |
|   | _ | _ |   |   | - | _ | - |   |   | _ | _ |
| _ | - | _ |   |   | _ | _ |   |   | _ | - | - |
|   | _ |   |   | _ | - | - | _ |   |   | _ | _ |
| _ | - | _ |   |   | _ | _ |   | - | - | - | _ |
| _ | _ |   | - | _ | - | _ |   |   | _ | _ |   |
| _ | _ |   |   | _ | _ |   |   | - | - | - | _ |
| _ |   |   | - | - | - | _ |   | _ | _ |   |   |
| - | _ | _ | _ | _ |   |   | _ | _ | _ | _ |   |
| _ |   | _ | - | - | _ |   |   | _ | _ |   |   |
| _ |   |   | _ | _ |   |   | - | - | _ |   |   |
|   | _ | - | - | _ |   |   | _ | _ |   |   | - |
|   |   | _ |   |   |   | _ | - | - |   |   |   |
| - | - | - | _ | _ | _ | _ | _ |   | - | _ | - |
| _ | _ | _ |   | _ | _ | - | - |   |   | _ | _ |
| _ | - | - |   |   | _ | _ |   |   | _ | - | - |
|   | _ |   |   |   | - | _ |   | _ | _ | _ |   |

#### 悪い例

|   |   |   |   |   |   |   |   |   |   | _ | _ |
|---|---|---|---|---|---|---|---|---|---|---|---|
|   |   |   |   |   |   |   |   |   | _ |   |   |
|   |   |   |   |   | _ | _ | _ |   |   |   |   |
|   |   | _ | _ | _ |   |   |   |   |   |   |   |
| _ | _ |   |   | _ |   |   |   |   | _ | _ |   |
|   | _ |   |   |   |   |   | _ |   |   | _ |   |
|   |   |   |   | _ | _ |   |   |   |   |   |   |
|   | _ | _ |   |   |   |   |   |   |   | _ | - |
|   |   |   |   |   |   |   | _ | _ |   | _ | _ |
|   |   |   |   | _ | _ |   | _ | _ |   |   |   |
|   |   | _ | _ |   | _ |   |   |   |   |   | _ |
|   |   | _ |   |   |   |   |   | _ | _ |   |   |
| _ |   |   |   |   | - | _ | _ |   |   |   |   |
|   |   |   |   | _ |   |   | _ |   |   |   |   |
| _ | _ |   |   | _ |   |   |   |   |   | _ |   |
|   | _ |   |   |   |   |   | _ |   |   | _ |   |
|   |   |   |   | _ | _ |   |   |   |   |   |   |
|   | _ | _ |   |   |   |   |   |   |   | _ | _ |
|   |   | _ |   |   |   |   | _ | _ | _ | _ | _ |
|   |   |   |   |   | _ | _ |   |   | _ |   |   |
|   |   | _ | _ | _ |   |   |   |   |   |   | _ |
| _ | _ | _ |   |   |   |   |   |   | _ | _ |   |
|   |   |   |   |   |   | _ | _ |   |   |   |   |
|   |   |   | _ | _ |   |   | _ |   |   |   |   |
| _ | _ |   |   | _ |   |   |   |   |   | _ |   |
|   |   |   |   |   |   |   | _ | _ |   | _ |   |
|   |   |   |   | _ | _ |   | _ |   |   |   |   |
|   | _ | _ |   |   | _ |   |   |   |   |   | _ |
|   |   | _ |   |   |   |   |   | _ | _ | _ | _ |
|   |   |   |   |   | _ | _ | _ |   |   |   |   |
|   |   | _ | _ | _ |   |   |   |   |   |   |   |
| _ |   | _ |   | _ |   |   |   |   | _ | _ |   |
|   |   |   |   |   |   | _ | _ |   |   | _ |   |
|   |   |   |   | _ |   |   | _ |   |   |   |   |
|   | _ | _ |   |   |   |   |   |   |   | _ | _ |
|   |   |   |   |   |   |   | _ | _ | _ | _ |   |
|   |   |   |   | _ |   | _ |   |   |   |   |   |
|   | _ | _ | _ |   |   |   |   |   |   |   | _ |
|   |   |   |   |   |   |   |   | _ | _ |   |   |
|   |   |   |   |   | _ | _ | _ |   |   |   |   |
|   |   | _ | _ | _ |   |   |   |   |   |   |   |
| _ | _ |   |   | _ |   |   |   |   | _ | _ |   |
|   | _ |   |   |   |   | _ | _ |   |   | _ |   |
|   |   |   | _ | _ |   |   | _ |   |   |   |   |
| _ | _ |   |   | _ |   |   |   |   | _ | _ | - |
|   |   |   |   |   |   |   | _ | _ | _ | _ | _ |
|   |   |   |   | _ | _ | _ |   |   | _ |   |   |
|   | _ | _ | _ |   |   | _ |   |   |   |   | _ |
| _ |   |   | _ |   |   |   |   | _ | _ |   | _ |
| _ |   |   |   |   | _ | _ |   |   | _ |   |   |
|   |   |   | _ | _ | _ |   |   |   |   |   |   |
| _ | _ |   |   |   |   |   |   |   | _ | _ | _ |
|   | _ |   |   |   |   | _ |   |   |   | _ |   |
|   |   |   | _ | _ |   |   |   |   |   |   |   |
| _ | _ | _ | _ |   |   |   |   |   |   | _ | _ |
|   | _ |   |   |   |   |   |   | _ | _ | _ |   |
|   |   |   |   | _ | _ | _ |   |   |   |   |   |
|   | _ |   | _ |   |   | _ |   |   |   |   | _ |
| _ |   |   | _ |   |   |   |   | _ | _ |   |   |
| _ |   |   |   |   | _ | _ |   |   | _ |   |   |
|   |   | _ | _ |   |   | _ |   |   |   |   |   |
| _ | _ |   |   |   |   |   |   |   |   |   |   |

- 5 画面に、各色の印刷品質を確認するよう 促すメッセージが表示されます。印刷結 果にもっとも近いパターンの番号(1~ 4)を選んで押します。
- 6 以下のいずれかを行ってください:
  - プリントヘッドのクリーニングが必要な場合は、[スタート]を押してクリーニングへ進みます。
  - プリントヘッドのクリーニングが必要でない場合は、メンテナンス画面が 再度表示されます。
- 7 クリーニングが完了すると、印刷品質チェックシートを再度印刷するか尋ねられます。[はい]を押し、[スタート]を押します。

再度、印刷品質チェックシートが印刷されます。チェックシートで4つの色の 品質を再度確認します。

プリントヘッドをクリーニングしても印刷品 質が改善されない場合は、問題のある色のイン クカートリッジを、ブラザー純正インクカート リッジに交換してみてください。プリントヘ ッドを再度クリーニングします。印刷品質が 改善されない場合は、ブラザーコールセンター にご連絡ください。

#### 重要

プリントヘッドには触らないでください。プ リントヘッドに触れると、回復不能な損傷を与 えたり、保証対象外となる場合があります。 <sup>プリントヘッドのノズルが詰まると、このように印刷されます。</sup>

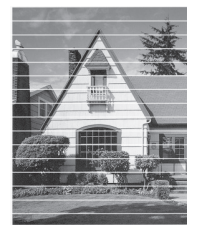

プリントヘッドのノズルのクリーニング 後は、筋は解消されます。

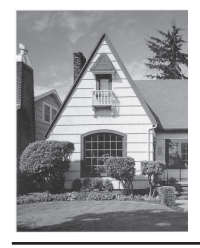

## 罫線ずれ、文字ぶれを改 善する

本製品を移動した後などに、印刷された文字が ずれていたり、画像がぼやけている場合は、罫 線補正を行ってください。

印刷位置を調整する前に、 🎦 [メニュー]

> [メンテナンス] > [印刷品質のチェックと改善] > [印刷品質のチェックと改善]を押して、 印刷品質を確認してください。

- 【メニュー]> [メンテナンス]> [印刷品 質のチェックと改善]> [罫線ずれの補 正]を押します。
- 2 [次へ]を押します。
- 3 画面に、印刷品質チェックの結果を確認 するメッセージが表示されたら、[はい] を押します。
- ▲ [自動]または[手動]を押します。

- [自動]モードを選択した場合は、罫線 ずれチェックシートを読み取り自動 で罫線ずれ補正を行います。
- [手動]モードを選択した場合は、罫線 ずれチェックシートに印刷された情 報を手動で入力します。
- 5 [自動] モードを選択した場合は、 罫線ず れチェックシートを印刷する用紙サイズ を選択します。
- 6 トレイに指定サイズの用紙を入れ、[ス タート]を押します。

罫線ずれチェックシートが印刷されま す。

印刷位置が正しく調整されていないと、文 字がぼやけたりゆがんだりして見えます。

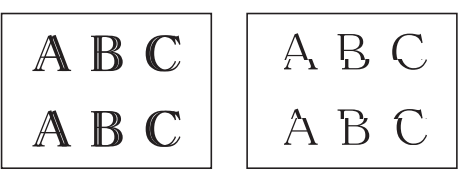

正しく印刷補正がされると、文字がこのように見えます。

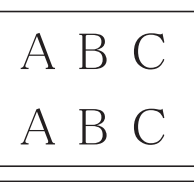

Ø

## 給紙ローラーを清掃する

給紙ローラーの清掃を定期的に行うことで、給 紙が適切に行われるようになり、紙詰まりを防 ぎます。

付属のローラークリーニングシートを使って、給紙ローラーを清掃することもできます。詳しくは、クリーニングキットの説明書をご覧ください。

<sup>7</sup> 画面のメッセージに従います。

- **1** 製品の電源プラグをコンセントから抜きます。
- 2 排紙ストッパー(1)が開いている場合 は閉じて、排紙トレイ(2)を格納しま す。

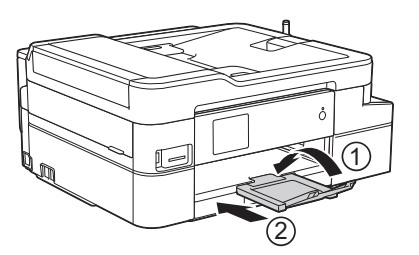

- 3 用紙トレイを引き出します。
- 4 水にぬらして固く絞った、柔らかくて繊維の出ない布で、給紙ローラー(1)を 拭きます。ゆっくりとローラーを回転させ、すべての面を拭きます。清掃後は、 柔らかくて繊維の出ない乾いた布でロー ラーの水分を拭き取ってください。

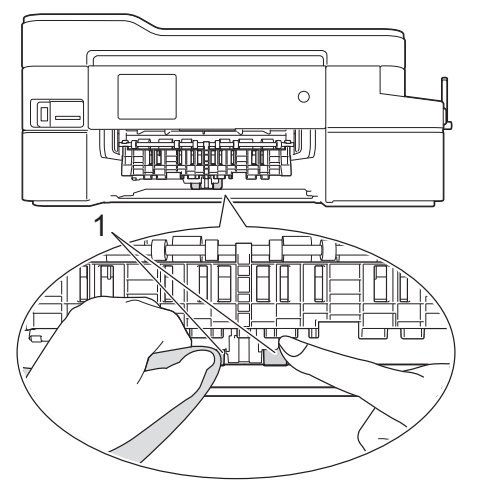

- 5 用紙トレイをゆっくりと押して、製品に 完全に取り付けます。
- 6 電源プラグをコンセントに差し込みま す。

## インク残量を確認する

画面上のインク残量アイコンに加え、各カート リッジに残っているインクをより大きなグラ フで見ることができます。

 【メニュー] > [メンテナンス] > [インク 残量]を押します。

画面にインク残量と印刷可能枚数<sup>1</sup>が表示されます。

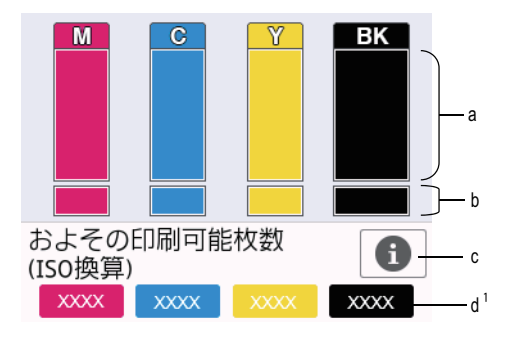

- a. カートリッジのインク残量が表示さ れます。
- b. 本体内のインク残量が表示されま す。
- c. 押すと印刷可能枚数の表示設定を変 更できます。
- d. 印刷可能枚数<sup>1</sup>には、現在セットされているカートリッジで印刷可能な枚数の目安が表示されます。

<sup>1</sup> 印刷可能枚数は目安の情報であり、実際の印刷可能枚数とは異なります。実際のカートリッジの印刷可能枚数については、support.brother.co.jp/j/d/bkfo/を参照してください。

 インクカートリッジの寿命が近づく か、問題が起きた場合、以下のいずれ かのアイコンが表示されます。

| 8 | インクの残量が少<br>なくなっていま<br>す。  |
|---|----------------------------|
| × | インクカートリッ<br>ジの交換が必要で<br>す。 |
| ? | インクカートリッ<br>ジに問題がありま<br>す。 |

 インクカートリッジの型番を確認また は印刷するには
 (戻る)を押して、 [メンテナンス]メニュー画面に戻ってください。

[インクカートリッジ型番]を押し、画 面の指示に従います。

2 1を押します。

- インク残量はパソコンでも確認できます。
- 印刷可能枚数の測定方法について詳しくは、<u>support.brother.co.jp/j/d/bkfo/</u>に アクセスしてください。

こんなときは

本製品をご使用の際に困ったときは、本章を参照してください。

## こんなときは

お使いの製品に不具合が発生しても、ほとんどはご自身で解決することができます。 まず、以下の点を確認してください。

- 本製品の電源コードが正しく接続され、本製品の電源がオンになっている。
- •本製品の保護部品がすべて取り外されている。
- ・インクカートリッジが正しく取り付けられている。
- •本体カバーと紙詰まり解除カバーが完全に閉まっている。
- ・用紙トレイに用紙が正しく挿入されている。
- インターフェイスケーブルが本製品とパソコンにしっかりと接続されている。または、本製品 とパソコンで無線接続が設定されている。
- (ネットワークモデルの場合)アクセスポイント(無線の場合)、ルーター、またはハブの電源 が入っており、リンクボタンが点滅している。

エラーと解決策を見つけるには、画面を確認するか、またはパソコンの**ステータスモニター**で製品の状態を確認します。

| 画面                           | 瓦について                                                                                                    | ステータスモニターについて                                                                                                    |
|------------------------------|----------------------------------------------------------------------------------------------------|----------------------------------------------------------------------------------------------------|
| <b>画</b> 面<br>1.<br>2.<br>3. | <b>ICONT</b> 画面のメッセージに従ってください。   次のページにあるエラーとメンテナンスメ ッセージの表の指示をご覧ください。   それでも解決しない場合は、⇒ユーザーズガ イド応用編「画面にメッセージが表示された ときは」 <b>リカバーが開いています〉</b> ファクス コピー スキャン   1/3 | <ul> <li>ステータスモニターについて</li> <li>タスクトレイの アイコンをダブルク<br/>リックします。</li> <li>アイコンの色は、マシンの状態をあらわし<br/>ます。</li> <li>ウェブQ&amp;Aボタンをクリックして、トラ<br/>ブルシューティングのウェブサイトにア<br/>クセスします。</li> </ul> |
|                              | 🛨 ショートカット 🛛 🤝 🚺 🚺                                                                                                    |                                                                                                    |

## 画面にメッセージが表示されたときは

最も一般的なエラーおよびお手入れに関するメッセージを表に記載しています。詳しくは、「ユー ザーズガイド 応用編」または「ユーザーズガイド パソコン活用&ネットワーク」をご覧くださ い。

ほとんどのエラーの解決、およびお手入れは、ご自身で行うことができます。さらに情報が必要な場合は、サポートサイト <u>support.brother.co.jp</u> にアクセスし、お使いのモデルの よくあるご質 間 (Q&A)ページを参照してください。

## 親機

| エラーメッセージ                                                     | 対応                                                                  |  |
|--------------------------------------------------------------|---------------------------------------------------------------------|--|
| [インクカートリッジがありま<br>せん]                                        | 新しいインクカートリッジを取り出して、しっかり装着されるまでも<br>う一度ゆっくり取り付けてください。                |  |
|                                                              | 詳しくは⇒ユーザーズガイド 応用編「インクカートリッジを交換する」                                   |  |
| [インクカートリッジの型番が                                               | インクカートリッジの型番が正しくありません。                                              |  |
| 違います]                                                        | カートリッジの型番が、お使いの製品で使用できるものかどうか確認<br>してください。                          |  |
|                                                              | このセクションの最後の関連情報をご覧ください: 消耗品のご案内                                     |  |
| [インクカートリッジを交換で                                               | 1 個または複数のインクカートリッジの残りが少なくなっています。                                    |  |
| きます」                                                         | 新しいインクカートリッジを注文してください。画面に[インク交換]<br>と表示されるまで印刷を続行できます。              |  |
|                                                              | 詳しくは⇒ユーザーズガイド 応用編「インクカートリッジを交換する」                                   |  |
|                                                              | <ul> <li>インクが少なくなったり交換が必要になっても、スキャンすることができます。</li> </ul>            |  |
| [インク量を検知でき<br>ません]                                           | 新しいブラザー純正のインクカートリッジを使用してください。エラ<br>ーが解消されない場合は、ブラザーコールセンターにご連絡ください。 |  |
| [インクを検知できま<br>せん]                                            | 新しいブラザー純正のインクカートリッジを使用してください。エラ<br>ーが解消されない場合は、ブラザーコールセンターにご連絡ください。 |  |
|                                                              | 新しいインクカートリッジを取り出して、しっかり装着されるまでも<br>う一度ゆっくり取り付けてください。                |  |
|                                                              | 詳しくは⇒ユーザーズガイド 応用編「インクカートリッジを交換する」                                   |  |
|                                                              | インクカートリッジの型番を確認し、正しいインクカートリッジを取<br>り付けてください。                        |  |
|                                                              | このセクションの最後の関連情報をご覧ください:消耗品のご案内                                      |  |
| [回線種別を設定でき                                                   | 手動で回線種別を設定し直してください。                                                 |  |
| ません]                                                         | このセクションの最後の関連情報をご覧ください:電話/ファクス回<br>線種別を設定する                         |  |
| [カートリッジの色が違いま 間違った位置に挿入したインクカートリッジの色を確認し、<br>す] 置に移動させてください。 |                                                                     |  |
| [給紙の失敗を繰返し                                                   | 給紙ローラーを清掃してください。                                                    |  |
| ています]<br>                                                    | このセクションの最後の関連情報をご覧ください:給紙ローラーを清<br>掃する                              |  |

**B** こんなときは

| エラーメッセージ                                                          | 対応                                                                                  |
|-------------------------------------------------------------------|-------------------------------------------------------------------------------------|
| [クリーニング中]                                                         | プリントヘッドのクリーニング中です。そのまましばらくお待ちくだ<br>さい。                                              |
|                                                                   | 詳しくは⇒ユーザーズガイド 応用編「プリントヘッドをクリーニング<br>する」                                             |
| [クリーニングできません<br><sup>XX]</sup>                                    | ペーパークリップなどの異物や破れた用紙の紙片が、製品内部に詰まっています。                                               |
| [初期化できません<br>XX]<br>「印刷できません XX1                                  | 本体カバーを開き、異物や紙片を製品の内部から取り除いてください。<br>エラーメッセージが消えない場合、本製品の電源を切り、数分後に再<br>度電源を入れてください。 |
|                                                                   | 受信したファクスを印刷できない場合、ファクスを別のファクス機ま<br>たはパソコンに転送してください。                                 |
|                                                                   | 詳しくは⇒ユーザーズガイド 応用編「エラーが発生したときのファク<br>スの転送方法」                                         |
| [現在のトレイ#1の設<br>定]                                                 | このメッセージは、用紙の種類とサイズを確認する設定が有効の場合<br>に表示されます。                                         |
| [現在の多目的トレイ<br>の設定]                                                | この確認メッセージを表示させないようにするには、設定をオフに変<br>更してください。                                         |
|                                                                   | 詳しくは⇒ユーザーズガイド 応用編「トレイ確認を設定する」                                                       |
| [子機使用中です]                                                         | 子機で通話中です。通話中の相手以外へファクスを送るには、子機の<br>通話終了後に行ってください。                                   |
| [室温が高すぎます]                                                        | 室温を下げたあと、製品の温度を室温まで下げます。製品の温度が下<br>がってから、再度操作を行ってください。                              |
| [室温が低すぎます]                                                        | 室温を上げたあと、製品の温度を室温まで上げます。製品が温まって<br>から、再度操作を行ってください。                                 |
| [使用不能な USB 機器<br>です]                                              | サポートされていない USB 機器または USB フラッシュメモリーが、<br>USB 差し込み口に接続されています。                         |
| [USB 機器を抜いてく<br>ださい]                                              | USB 差し込み口から該当機器を外してください。製品の電源をオフにしてから、再度オンにしてください。                                  |
|                                                                   | USB フラッシュメモリーが正しく差し込まれていません。USB フラ<br>ッシュメモリーを抜いて、差し込み直してください。                      |
| [使用不能な USB 機器<br>です]                                              | USB 差し込み口に接続された機器は使用不能です。                                                           |
| [前面にケーブル接続<br>された機器はご利用で<br>きませんとり外してオ<br>ン/オフボタンでリセ<br>ットしてください] | USB 差し込み口から該当機器を外し、 の を押して製品をオフにして から、 再度オンにしてください。                                 |
| [使用不能な USB ハブ<br>です]                                              | ハブを内蔵した USB フラッシュメモリーを含め、ハブはサポートしていません。USB 差し込み口から該当機器を外してください。                     |

| エラーメッセージ                                        | 対応                                                                                         |
|-------------------------------------------------|--------------------------------------------------------------------------------------------|
| [スキャンできません<br>XX]                               | 本製品の電源を切り、数分後に再度電源を入れてください。印刷も機<br>能せず、受信したファクスを印刷できない場合、ファクスを別のファ<br>クス機またはパソコンに転送してください。 |
|                                                 | 詳しくは⇒ユーザーズガイド 応用編「エラーが発生したときのファク<br>スの転送方法」                                                |
| [切断されました]                                       | もう一度送信または受信してください。                                                                         |
| [設定できませんでし<br>た]                                | 「停電用電話機」端子から「回線」端子に、電話機コードを接続し直し<br>てください。電話回線を接続しない場合は、 Xを押してください。                        |
| [電話機コードが「停電<br>用電話機」端子に接続<br>されている可能性があ<br>ります] |                                                                                            |
| [タッチパネルエラー]                                     | 電源オン時の初期化が終了する前に、タッチパネルが押されました。                                                            |
|                                                 | タッチパネルには何も触れないように、また物を置かないようにして<br>ください。本製品のコンセントを差し込む時は特にご注意ください。                         |
|                                                 | タッチパネルの下部とフレームとの間に、異物がはさまっている可能<br>性があります。                                                 |
|                                                 | タッチパネルの下部とフレームの間に硬い紙片を差し込み、前後にス<br>ライドさせて異物を押し出してください。                                     |
| [着信がありません]                                      | 着信履歴がありません。着信がなかったか、電話会社のナンバーディ<br>スプレイサービスに加入していません。                                      |
|                                                 | ナンバーディスプレイ機能を使用する場合は、電話会社にご連絡くだ<br>さい。                                                     |
|                                                 | このセクションの最後の関連情報をご覧ください : ナンバーディスプ<br>レイサービスを利用する                                           |
| [詰まっています/長す<br>ぎます]                             | 原稿が挿入されていないか、原稿が正しく送られずに詰まっているか、<br>ADF(自動原稿送り装置)からスキャンされた原稿が長すぎました。                       |
|                                                 | 詳しくは⇒ユーザーズガイド 応用編「ADF(自動原稿送り装置)に原<br>稿が詰まったときは」                                            |
| [データが残っていま<br>す]                                | ★を押してください。印刷ジョブがキャンセルされ、メモリーから<br>削除されます。もう一度印刷してください。                                     |
| [トレイ設定が違いま                                      | 画面の指示に従ってもう一度印刷を試します。                                                                      |
| 9]                                              | 画面の指示に従って、トレイの用紙サイズ設定を確認します。                                                               |
| [廃インク吸収パッド<br>満杯]                               | 廃インク吸収パッドを交換する必要があります。ブラザーコールセン<br>ターにご連絡ください。                                             |

# **B** こんなときは

| エラーメッセージ            | 対応                                                                                                 |
|---------------------|----------------------------------------------------------------------------------------------------|
| [ファクスメモリ少なくなりま      | 以下のいずれかを行ってください。                                                                                   |
| した」                 | <ul> <li>・メモリーからデータを消去します。メモリーの容量を増やすには、</li> <li>メモリー受信をオフにします。</li> </ul>                        |
|                     | 詳しくは⇒ユーザーズガイド 応用編「メモリー受信をやめる」                                                                      |
|                     | • メモリー内のファクスを印刷してください。                                                                             |
|                     | 詳しくは⇒ユーザーズガイド 応用編 「メモリー受信したファクスを<br>印刷する」                                                          |
| [まもなく廃インク満<br>杯]    | まもなく廃インク吸収パッドを交換する必要があります。ブラザーコ<br>ールセンターにご連絡ください。                                                 |
|                     | <ul> <li>・廃インク吸収パッドは、ヘッドクリーニング実行中に排出される微量のインクを吸収する部品です。</li> </ul>                                 |
| [メディアエラー]           | メモリーカードがフォーマットされていないか、壊れています。                                                                      |
|                     | メモリーカードを抜き、パソコンなどでフォーマットしてください。<br>または、正常に動作するメモリーカードを差し込んでください。                                   |
|                     | メモリーカードが正しく差し込まれていません。メモリーカードを抜いて、差し込み直してください。                                                     |
| [メディアがいっぱい<br>です]   | メモリーカードまたは USB フラッシュメモリー内のファイル数が<br>999 個より少ない場合は、本製品からファイルの保存ができます。使<br>用していないファイルを削除し、再度試してください。 |
|                     | 空き容量を確保するため、お使いのメモリーカードまたは USB フラッシュメモリーから使用していないファイルを削除し、再度試してください。                               |
| [メディアカードエラ<br>ー]    | メモリーカードまたは USB フラッシュメモリーが複数セットされて<br>います。どちらか 1 つだけセットしてください。                                      |
| [メディア容量がいっぱい<br>です] | メモリーカードまたは USB フラッシュメモリーの空き容量が不足し<br>ています。                                                         |
|                     | メモリーカードまたは USB フラッシュメモリー内の不要なデータを<br>削除するなどして、空き容量を増やしてからお試しください。                                  |
| [メモリがいっぱいで          | ファクスの送信またはコピー操作が進行中の場合:                                                                            |
| ]<br>]              | • X または [取り消し] を押し、他の進行中の操作が終了するのを<br>待ってから、再実行してください。                                             |
|                     | <ul> <li>         ・ [読み取り分コピー]を押して、これまで読み取った分のページをコ<br/>ピーしてください。     </li> </ul>                  |
|                     | <ul> <li>・メモリー内のデータを消去してください。メモリーの容量を増やす<br/>には、メモリー受信をオフにしてください。</li> </ul>                       |
|                     | 詳しくは⇒ユーザーズガイド 応用編「メモリー受信をやめる」                                                                      |
|                     | • メモリー内のファクスを印刷してください。                                                                             |
|                     | 詳しくは⇒ユーザーズガイド 応用編 「メモリー受信したファクスを<br>印刷する」                                                          |

| エラーメッセージ                 | 対応                                                                                            |
|--------------------------|-----------------------------------------------------------------------------------------------|
| [モノクロ印刷のみ可               | 1 色または複数の カラーインクカートリッジがなくなりました。                                                               |
| 能です]                     | インクカートリッジを交換してください。                                                                           |
| [インク交換]                  | 詳しくは⇒ユーザーズガイド 応用編「インクカートリッジを交換する」                                                             |
|                          | 以下の場合、本製品はすべての印刷動作を停止し、新しいインクカー<br>トリッジに交換されるまで本製品の使用ができなくなる場合がありま<br>す:                      |
|                          | • 本製品の電源を抜くか、インクカートリッジを取り外した場合。                                                               |
|                          | <ul> <li>・本製品またはプリンタードライバーで乾きにくい紙を選択した場合。</li> </ul>                                          |
| [用紙サイズが不一致で<br>す[トレイ#1]] | <ol> <li>製品の画面で選択した用紙サイズが、トレイにセットされている用紙のサイズと一致していることを確認してください。</li> </ol>                    |
|                          | このセクションの最後の関連情報をご覧ください : 用紙サイズと用<br>紙タイプを変更する                                                 |
|                          | <ol> <li>用紙を正しい向きにセットし、用紙ガイドを使用する用紙サイズの<br/>表示に合わせて調整してください。</li> </ol>                       |
|                          | 詳しくは⇒ユーザーズガイド 応用編「用紙のセット」                                                                     |
|                          | <ol> <li>用紙のサイズとセット方向を確認したあと、画面の指示に従ってく<br/>ださい。</li> </ol>                                   |
|                          | パソコンから印刷中の場合は、プリンタードライバーで選択した用紙<br>サイズが、トレイの用紙サイズと一致していることを確認してくださ<br>い。                      |
|                          | 詳しくは⇒ユーザーズガイド パソコン活用&ネットワーク「印刷設定<br>( <i>Windows<sup>®</sup>)</i> 」または「印刷オプション( <i>Mac</i> )」 |
| [用紙詰まり A:内部/             | 詰まった紙を取り除いてください。                                                                              |
| 前]                       | 詳しくは⇒ユーザーズガイド 応用編「用紙が詰まったときは」                                                                 |
| [繰返し用紙詰まり A:<br> 内部/前]   | 用紙ガイドが正しい用紙サイズに調整されていることを確認してくだ<br>さい。                                                        |
| [用紙詰まり B:前]              | 詰まった紙を取り除いてください。                                                                              |
| [繰返し用紙詰まり B:             | 詳しくは⇒ユーザーズガイド 応用編「用紙が詰まったときは」                                                                 |
| 可]                       | 用紙ガイドが正しい用紙サイズに調整されていることを確認してくだ<br>さい。                                                        |
| [用紙詰まり C:後ろ]             | 詰まった紙を取り除いてください。                                                                              |
|                          | 詳しくは⇒ユーザーズガイド 応用編「用紙が詰まったときは」                                                                 |
|                          | 用紙ガイドが正しい用紙サイズに調整されていることを確認してくだ<br>さい。                                                        |
|                          | 給紙ローラーを清掃してください。                                                                              |
|                          | このセクションの最後の関連情報をご覧ください:給紙ローラーを清<br>掃する                                                        |

| エラーメッセージ                | 対応                                                                                           |
|-------------------------|----------------------------------------------------------------------------------------------|
| [用紙詰まり D:多目的            | 詰まった紙を取り除いてください。                                                                             |
|                         | 詳しくは⇒ユーザーズガイド 応用編「用紙が詰まったときは」                                                                |
|                         | 用紙ガイドが正しい用紙サイズに調整されていることを確認してください。                                                           |
| [用紙詰まり E:内部/            | 詰まった紙を取り除いてください。                                                                             |
|                         | 詳しくは⇒ユーザーズガイド 応用編「用紙が詰まったときは」                                                                |
| [繰返し用紙詰まり E:<br> 内/多目的] | 用紙ガイドが正しい用紙サイズに調整されていることを確認してください。                                                           |
| [用紙トレイ#1 が抜け<br>ています]   | 用紙トレイをゆっくりと押して、製品に確実に取り付けてください。                                                              |
|                         | 用紙や異物があると、用紙トレイが正しく取り付けられません。                                                                |
|                         | 製品から用紙トレイを引き抜き、詰まっている用紙や異物を取り除き<br>ます。詰まった紙が見つけられない、または取り除けない場合は⇒ユ<br>ーザーズガイド 応用編「紙が詰まったときは」 |
| [用紙を送れません               | 以下のいずれかを行ってください。                                                                             |
| [トレイ#1]]                | <ul> <li>トレイに用紙を補充し、画面の指示に従ってください。</li> </ul>                                                |
|                         | <ul> <li>用紙を入れ直し、画面の指示に従ってください。</li> </ul>                                                   |
|                         | 紙詰まり解除カバーが正しく閉じられていません。                                                                      |
|                         | 給紙ローラーが汚れています。給紙ローラーを清掃してください。                                                               |
|                         | このセクションの最後の関連情報をご覧ください:給紙ローラーを清<br>掃する                                                       |

## 子機

| エラーメッセージ                        | 対応                                                                                                    |
|---------------------------------|----------------------------------------------------------------------------------------------------|
| [親機を探しています]                     | 親機から 100m 以内に移動してください。                                                                                                    |
|                                 | それでもメッセージが表示される場合は、子機の ID 登録をしなおして<br>ください。子機の登録について詳しくは、増設子機の取扱説明書をご<br>覧ください。増設子機の取扱説明書をダウンロードするには、サポー<br>トサイト( <u>support.brother.co.jp</u> )にアクセスし、お使いの本体モデル<br>の製品マニュアルページを参照してください。 |
| [外線使用中]                         | 親機またはその他の子機が、通話またはファクス中です。使い終わる<br>のを待ってくださ い。                                                                                                    |
| [充電デキマセン。もう一<br>度セットしてくださ<br>い] | 充電器に異物が付着している、または設置不良(すき間がある)の可<br>能性があります。異物を取り除いて、子機をセットし直してください。                                                                                                    |

| エラーメッセージ                          | 対応                                                                                                    |
|-----------------------------------|----------------------------------------------------------------------------------------------------|
| [通話圏外 親機に近<br>づいてください)            | 親機の電源が入っているか、電波状態が良好か、確認してください。                                                                                                    |
| 「電源 Off]                          | 子機の(外線)を押してください。                                                                                                    |
|                                   | それでもメッセージが表示される場合は、子機の ID 登録をしなおして<br>ください。子機の登録について詳しくは、増設子機の取扱説明書をご<br>覧ください。増設子機の取扱説明書をダウンロードするには、サポー<br>トサイト( <u>support.brother.co.jp</u> )にアクセスし、お使いの本体モデル<br>の製品マニュアルページを参照してください。 |
| [<電池残り少> 充電<br>して下さい]             | バッテリー残量が少なくなりました。子機を充電器に置いて充電して<br>ください。                                                                                                    |
| [電話帳がいっぱいで<br>す]                  | 電話帳に登録できる件数を超えています。不要な電話番号を消去して<br>ください。                                                                                                    |
| [電話帳登録 登録が                        | 電話帳に登録してください。                                                                                                    |
| ありません]                            | 操作方法については、このセクションの最後の関連情報をご覧ください:電話帳に登録する                                                                                                    |
| [発信履歴無し]                          | 発信履歴がありません。発信後、履歴が表示されるようになります。                                                                                                    |
| [ファクス受信あり<br>[クリア/音質]を押し<br>て下さい] | ファクスを受信しました。子機の (クリア) を押すとファクス受信ランプ<br>の点滅が消えます。親機で新着ファクスを確認してください。                                                                                                    |

#### 関連情報 -

- ・ 用紙サイズと用紙タイプを変更する >> 10
- ・ 電話/ファクス回線種別を設定する >> 17
- ・ 電話帳に登録する >> 21
- ・ ナンバーディスプレイサービスを利用する >> 26
- ・ 給紙ローラーを清掃する >> 39
- ・ 消耗品のご案内 >> 55

## 子機のバッテリーを交換 する

子機を充電しても使える時間が短くなってきたら、バッテリーを交換してください。交換の目安は約1年です。交換バッテリー(型名: BCL-BT30)は、本製品をお買い上げの販売店もしくは弊社ダイレクトクラブでお買い求めください。

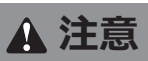

バッテリーは、誤った取り扱いをしないようご 注意ください。必ず、別冊の「安全にお使いい ただくために」の「バッテリーの取り扱い」を お読みください。

▲ バッテリーカバー(1)を外します。

バッテリーカバーのくぼみ部分(2)を 押しながら、矢印の方向へずらします。 後端部を持ち上げて、バッテリーカバー を外します。

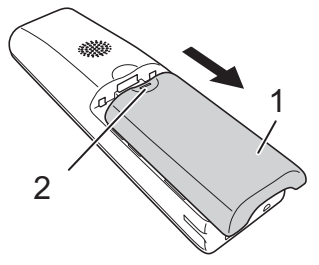

2 バッテリーコード(1)の根元を持って コネクタ(2)を上に引き抜き、バッテ リー(3)を取り出します。

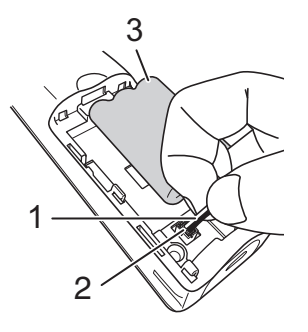

4 バッテリーコードの黒/赤の方向が刻印 に一致するように、コネクタ(1)を差 し込みます。

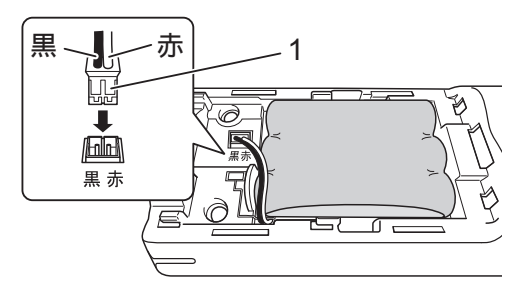

5 バッテリーカバーを閉めます。

コードをはさまないように注意してくだ さい。

バッテリーを交換したら、必ず 12 時間以 上充電してください。

## お願い

バッテリーには充電式ニッケル水素電池を使 用しています。不要になったニッケル水素電 池は、貴重な資源を守るために廃棄しないで、 充電式電池のリサイクル協力店にお持ちくだ さい。

- ビニールカバーは剥がさないでリサイクル 箱へ
- 分解しないでリサイクル箱へ

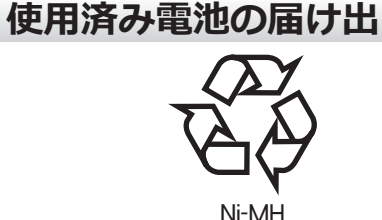

使用済みの製品から取り外した電池のリサイ クルに関しては、ショートによる発煙、発火の 恐れがありますので、端子を絶縁するためにテ ープを貼ってからポリ袋に入れて、以下の回収 拠点にお届けください。

1. ご家庭でご使用の場合

最寄りの「リサイクル協力店」に設置した 充電式電池回収 BOX に入れてください。 「リサイクル協力店」のお問い合わせは、 下記へお願いします。

• 一般社団法人 JBRC

ホームページ:<u>www.jbrc.com</u> ・ ブラザー販売(株) ブラザーコールセン ター ブラザーコールセンターの詳細につい ては、「関連情報」をご覧ください。

2. 事業所でご使用の場合

弊社の回収拠点へ届け出てください。回 収拠点のお問い合わせは、下記へお願いし ます。

- ブラザー販売(株)東京事業所 電話:03-3272-0351
- ブラザー販売(株)関西事業所 電話:06-6121-9518
- ブラザー販売(株)ブラザーコールセン ター
   ブラザーコールセンターの詳細につい ては、「関連情報」をご覧ください。

関連情報

・ ブラザーコールセンター ▶▶ 56

## 本製品を初期状態に戻す

- [メニュー] > [全てのメニュー]
   [初期設定] > [設定リセット]を押します。
- **2** 使用したいリセットのオプションを押します。
- 3 [OK] を2秒以上押して本製品を再起動 します。

## リセット機能の概要

以下のリセット機能があります。

1. [機能設定リセット]

日時や呼出ベル回数等、変更したすべての 設定をリセットすることができます。

電話帳、ファクスレポート、発信履歴・着 信履歴は残ります。

2. [ネットワーク設定リセット]

パスワードや IP アドレス情報など、プリントサーバーをお買い上げ時の設定に戻します。

- [電話帳&ファクスリセット]
   電話帳&ファクスリセットでは、次の設定 がリセットされます。
  - ・ 電話帳とグループダイヤルの内容
  - メモリー内にプログラムされているフ ァクスジョブ

タイマー送信、とりまとめ送信

- 発信元登録 名前、電話番号
- ・ファクス転送の設定
- レポート
   送信結果レポート、電話帳、通信管理レポート
- ・履歴
   着信履歴リスト、発信履歴
- メモリー内のファクス

#### 4. [全設定リセット]

本製品のすべての設定をお買い上げ時の 設定に戻すには、このリセット機能を使用 します。

本製品を廃棄するときにこの操作を実行 することを強くお勧めします。

「ネットワーク設定リセット」または [全 設定リセット] を選択する前に、インター フェイスケーブルを抜きます。

## 子機の個人情報を消去す る

子機電話帳の内容、発信履歴、着信履歴を消去 します。

## お願い

Ű

子機電話帳の内容は、いったん初期化すると元 に戻すことができないのでご注意ください。 また、子機電話帳単独では、リストを印刷した り、データを保存することはできないため、子 機の電話帳データを残したいときは、いったん 複合機本体に転送してください。

⇒ユーザーズガイド 応用編「子機の電話帳を 本製品(親機)に転送する」

- 子機で変更した各種設定の値や日付な どは初期化できません。
- 子機の電話帳や履歴を削除しても、親 機には反映されません。

子機の 確定 ★問 確定 ★問 を続けて押します。
 [個人情報 消去?/1.スル 2.シナイ]と表示されます。

2 1 を押します。

[全て消去?/1.スル 2.シナイ 番号を入 力]と表示されます。

もう一度 (1<sup>\*</sup>) を押します。
 個人情報が消去されます。

4 切を押します。

## 子機を増設する/登録抹 消する

別売りの増設子機をご使用いただくときに必要な設定です。設定終了後、増設した子機が使 えるようになります。付属の子機とあわせ、本 製品で使用できるのは最大4台です。

使用していた子機を廃棄する場合は、本製品でいったんすべての子機の登録を抹消します。 その後、残す子機であらためて増設の設定を行ってください。

増設/抹消の操作方法については、増設子機 (別売り)の取扱説明書をご覧ください。増設 子機の取扱説明書をダウンロードするには、サ ポートサイト(support.brother.co.jp)にアク セスし、お使いの本体モデルの製品マニュアル ページを参照してください。

- 増設子機 (BCL-D120K-BK (黒)、BCL-D120K-WH (白))は別売りです。本製品をお買い上げの販売店または弊社ダイレクトクラブでお買い求めください。
  - BCL-D120K-BK、BCL-D120K-WH 以外の子機は増設することができません。
     子機の型番の調べ方は下図をご覧ください。
    - ◀子機型番の調べ方▶

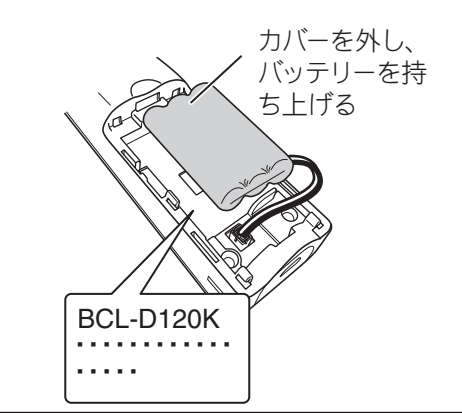

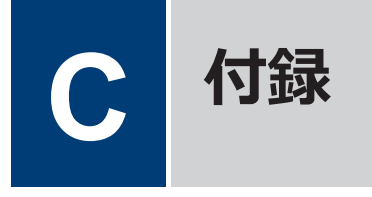

## 文字入力について

## 親機

文字入力が必要な機能ではタッチパネルにキ ーボード画面が表示されます。

 キーボードのレイアウトは、操作によっ て異なる場合があります。

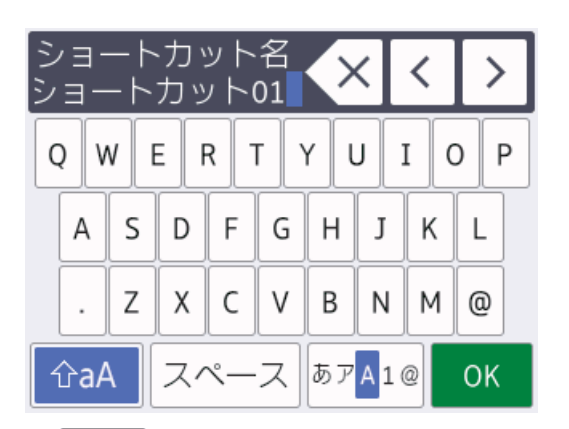

- あァ<u>A</u>1@を押して文字、数字、特殊記号を切り替えます。
- カーソルを左右に動かすには、<または</li>
   を押します。
- 1 文字削除する場合は、 を押します。
   すべての文字を削除する場合は を長
   押しします。

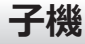

ダイヤルパッドを使って文字や数字を入力し ます。電話番号や文字は以下の操作で入力し ます。

#### 入力文字の種類を切り替える

• (文字)を押す

英数字→カタカナ→ひらがなの順で切り替 わります。

#### 文字・記号を入れる

#### 未確定のひらがなを漢字に変換する

• <sup>変換</sup>を押す

入力例:「鈴木」と入力する場合

| 操作のしかた                                                          | 画面表示       |
|-----------------------------------------------------------------|------------|
| <ul> <li>発信履歴/P<br/>(文字) を押して、ひらがな</li> <li>入力モードにする</li> </ul> |            |
| ∃意を3回押す                                                         | <u>す</u>   |
| ← 1 回押す                                                         | <u>す</u>   |
| ∃鳶を3回押す                                                         | <u>すす</u>  |
| (¥號) を1回押す                                                      | <u>ヺヺ</u>  |
| ■ 2 回押す     ■                                                   | <u>すずき</u> |
| 希望の漢字が表示される<br>まで、 🖧 を繰り返し押す                                    | 鈴木<br>スズキ  |
| (上を押すと前の候補に戻<br>り、下を押すと次の変換候<br>補に進む)                           | 鱸<br>すずき   |
| 「機能<br>確定」を押す                                                   | 鈴木         |

#### 文字を削除する

・ を押して削除したい文字までカーソル
 を移動し、(アリア)を押す

#### 文字を変更する

• 
・

を押して変更したい文字までカーソル

を移動し、文字を削除して入力し直す

の行物

#### 文字確定後にカーソルを戻して、文字間に1 つスペースを入れる

• (#)を1回押す

#### 文字確定後、次の文字の前にスペースを入れる

• 小 を押す(1スペース入力の場合のみ (#<sup>RR)</sup> 1回押しも有効)

#### 記号を入力する

入力したい記号キー (米売) または (#) または (#) を
 押して記号を選ぶ

#### 同じキーで続けて文字を入力する

• 
や 
を 
押して、 カーソルを 1 文字分移動させて入力する

#### 入力した内容を確定させる

• (<sup>確定)</sup>を押す

文字入力について、詳しくはユーザーズガイド 応用編をご覧ください。

## 消耗品のご案内

| 消耗品              | インクや用紙などの消耗品は、残りが少なくなったらなるべく早くお買い求め<br>ください。本製品の機能および印刷品質維持のため、下記の弊社純正品または<br>推奨品のご使用をお勧めします。純正品は、弊社公式直販サイト「ブラザーダ<br>イレクトクラブ」でもご購入になれます。<br>ブラザーダイレクトクラブ 検索 お電話によるご注文<br><u>ブラザーダイレクトクラブ</u> 検索 の120-118-825<br>(土・日・祝日、弊社指定休日を除く<br>9時~12時、13時~17時) |  |
|------------------|----------------------------------------------------------------------------------------------------|--|
|                  |                                                                                                    |  |
| インクカート<br>リッジ    | <ブラック(黒)> LC3133BK、LC3135BK<br><イエロー(黄)> LC3133Y、LC3135Y<br><シアン(青)> LC3133C、LC3135C<br><マゼンタ(赤)> LC3133M、LC3135M                                                                                                    |  |
| インクカート<br>リッジの寿命 | 本製品にはじめてインクカートリッジをセットした場合は、本体にインクを充<br>填させるため、2回目以降にセットするインクカートリッジと比較して印刷可<br>能枚数が少なくなります。                                                                                                    |  |

## 消耗品はブラザー純正品をお使いください

印刷品質・性能を安定した状態でご使用いただくために、ブラザー純正の消耗品及びオプショ ンのご使用をお勧めします。純正品以外のご使用は、印刷品質の低下や製品本体の故障など、 製品に悪影響を及ぼす場合があります。純正品以外を使用したことによる故障は、保証期間内 や保守契約時でも有償修理となりますのでご注意ください。(純正品以外の全ての消耗品が必ず 不具合を起こすと断定しているわけではありません。)純正消耗品について、詳しくは、下記ホ ームページをご覧ください。

www.brother.co.jp/product/original/index.htm

## アフターサービスのご案内

#### 製品登録

## Brother Online 🔀 マイ製品サポート

ご登録いただくと、お持ちの製品をより便利に、安心にご利用いただけるようになります。 オンラインユーザー登録▶<u>https://online.brother.co.jp</u>

## 各種サポート情報

## 🖵 サポートサイト

よくあるご質問(Q&A)や、最新のソフトウェアおよび製品マニュアル(電子版)のダウンロー ドなど、各種サポート情報を提供しています。

サポート ブラザー | 検 索分切

support.brother.co.jp

#### ≫ 故障・トラブルかんたん診断 ブラザーサポートナビ

24 時間対応のオンラインサービスです。選択肢に沿って進むことで、解決策が見つかります。万一、故障と診断された場合は、そのまま修理を申し込むことができます。

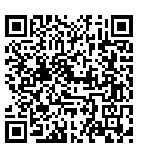

https://myportal.brother.co.jp/snavi/SelectModel.aspx

## ブラザーコールセンター

ファクスや電話等の通信に関するトラブルの場合は、本製品を電話回線 0570-061016 に接続して動作テストを行います。お問い合わせの際は、携帯電話など をご利用くださいますようお願いいたします。

受付時間:月~土 9:00~18:00 日曜日・祝日・弊社指定休日を除きます。 ※ブラザーコールセンターは、ブラザー販売株式会社が運営しています。 ※本書に乱丁、落丁があったときは、ブラザーコールセンターにご連絡ください。

## 安心と信頼の修理サービス

- ・製品ご購入後1年間無償保証いたします。 ※この場合、修理料金を無償とし、運送料を含むその他費用はお客様の負担となります。
- ・コールセンターでの診断後、修理が必要と判断された場合 ▶ 48 時間以内に故障機の回収。
   ※一部地域を除く
   事前にお客様のご都合をお伺いし、宅配便により故障機を回収します。
   ※本製品を修理にお出しいただくときは、ユーザーズガイド応用編の「本製品を輸送するときは」をご覧ください。
- ・ 故障機の回収後、5日以内に修理完了品をお届け。

※修理内容やお住まいの地域によっては、お届けに5日以上かかる可能性があります。

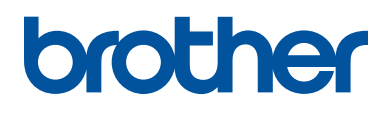

ブラザーでは循環型社会への取り組みの一環として使用済みインクカートリッジの 回収・リサイクルに取り組んでおります。詳しくは下記ホームページをご参照ください。

http://www.brother.co.jp/product/support\_info/recycle/ink/index.htm

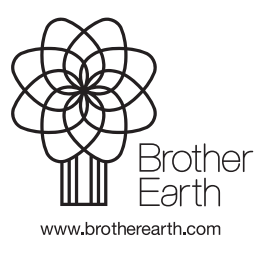

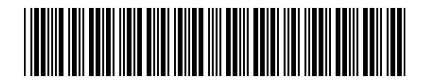

D0168F001-00 JPN Version 0